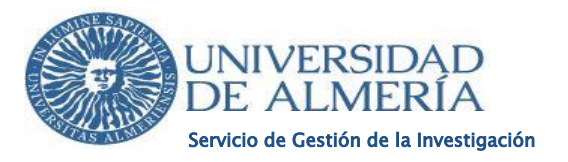

## GUÍA PARA LA OBTENCIÓN DEL CERTIFICADO DEL SNGJ

Este documento es necesario para adjuntarlo a nuestra solicitud de participación en la convocatoria a tenor de la <u>base tercera de Resolución de 17 de diciembre de 2020, de la</u> <u>Universidad de Almería, por la que se publican las bases reguladoras y la convocatoria para la contratación laboral de Jóvenes Investigadores y Personal Técnico de Apoyo y de Gestión de I+D+i, en el marco del Sistema Nacional de Garantía Juvenil y del Programa Operativo de Empleo Juvenil 2014-2020.</u>

IMPORTANTE: La fecha del certificado (que no es la misma que la fecha de inscripción y beneficiario) debe ser igual o posterior a la del inicio del plazo de presentación de solicitudes.

## Es recomendable usar el navegador Google Chrome, Firefox o Internet Explorer.

Para obtener el certificado habría que seguir los siguientes pasos:

 En primer lugar, accedemos a la página web oficial del Sistema Nacional de Garantía Juvenil a través de la siguiente URL: <u>https://www.sepe.es/HomeSepe/Personas/encontrar-trabajo/Garantia-Juvenil.html</u> y nos aparecerá la siguiente pantalla. En la misma, habrá que hacer clic en "Acceso Aplicación"

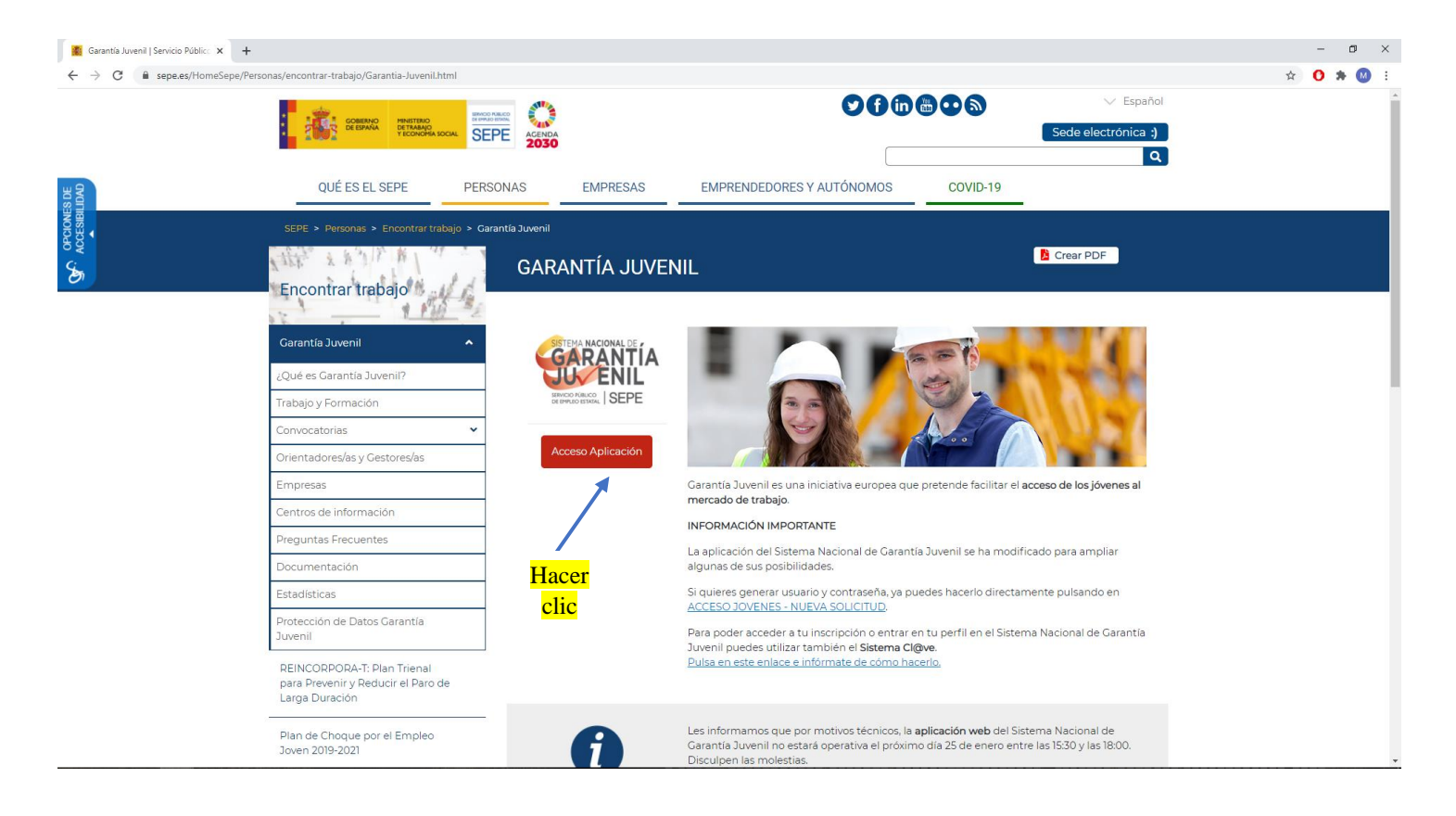

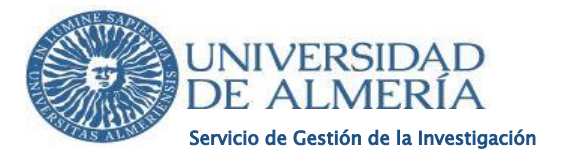

 En la siguiente pantalla tendremos que introducir nuestro usuario y contraseña u cualquier otro tipo de identificación como el certificado electrónico obtenido de la Sede Electrónica de la Fábrica Nacional de Moneda y Timbre (https://www.sede.fnmt.gob.es/certificados/persona-fisica).

| 📓 Garantía Juvenil   Servicio Público 🗙 🚱 Garantía Juvenil - Acceso a la api 🗴 | 🕅 Persona Física - Sede                                                                                                    | ×   +                                                                                                    |                                                                                                    |                                                                                                    | - o ×                  |
|--------------------------------------------------------------------------------|----------------------------------------------------------------------------------------------------|----------------------------------------------------------------------------------------------------|----------------------------------------------------------------------------------------------------|----------------------------------------------------------------------------------------------------|------------------------|
| ← → C ▲ No es seguro   garantiajuvenil.sepe.es/loginAcceso                     |                                                                                                    |                                                                                                    |                                                                                                    |                                                                                                    | ☆ <mark>0 *</mark> 🚳 i |
|                                                                                | GOBIERNO<br>DE ESPAÑA                                                                                                    | мініятелю<br>ретадацо<br>у есономіа social                                                                                                    |                                                                                                    | GARANTÍA<br>GARANTÍA<br>ENLL<br>ENCLASSO I SEPE                                                                                                    |                        |
|                                                                                | Б. Es                                                                                                    | trategia de Emprendimiento<br>y Empleo Joven                                                                                                    | Sistema de Garantía Juvenil<br>Acceso jóvenes                                                                                                    | Sistema de Garantía Juvenil<br>Acceso empresas                                                                                                    |                        |
|                                                                                | Entrada de usu                                                                                                    | arios                                                                                                    |                                                                                                    |                                                                                                    |                        |
|                                                                                | La aplicación de<br>SI quieres generar usu<br>Para poder acceder a<br>hi<br>Mantenimiento del SI<br>Mantenimiento del SI                                                                                                    | el Sistema Nacional de Garantía<br>nario y contraseña, ya puedes hi<br>a tu inscripción o editore, Pulsa en el<br>Sistema Cl@ve, Pulsa en el<br>ttps://clave.gob.es/clave<br>ra en tu perfil, actualiza tu currí<br>NGJ 25 de enero de 15 ha 18 h;<br>o estará onerota el 5 ha 18 h; | IMPORTANTE:<br>Juvenil se ha modificado para amplic<br>aceito directamente pulsando en ACC<br>Formulario web,<br>affil en el Sistema Nacional de Garan<br>siguiente enlace e informate de cón<br>lome/registro/Como-puedo-reg<br>autor y multiplica tus posibilidades e<br>por motivos técnicos, la aplicación y<br>10 5 de enero contre las 1530 y las a | r algunas de sus posibilidades.<br>ESO JOVENES - NUEVA SOLICITUD -<br>tá Juvenil puedes utilizar también el<br>o hacerlo:<br>isitrarme.html<br>en Garantía Juvenil.<br>eb del Sistema Nacional de Garantía<br>8100 anzontanadamente    |                        |
|                                                                                | Acceso mediante us<br>Introduce la usuario (DNINI<br>Introducte da caso de que no la recou<br>En el caso de que no la recou<br>En el caso de que no la recou<br>En el caso de que no la recou<br>En el caso de que no la recou<br>En el caso de que no la recou<br>En el caso de que no la recou<br>Introductiva de la seta obteta<br>Realice la siguiente co | suario/contraseña<br>E) y la contraseña que has elegido cua<br>do la contraseña que has elegido cua<br>do la contraseña de accesor.<br>Contraseña<br>peración:                                                                                                    | ndo<br>La a<br>La a<br>Cl@ve<br>Para acceso perm<br>Agencia Tributaria o con su cer<br>Cl@ve<br>Para acceder mediante certifica<br>apircación Autofirma. La puedes                                                                                                    | Byee, certificado o DNI electrónico<br>le que un dividano pueda aceder con su<br>tificado o DNI electrónico.<br>C C Q V C<br>do o DNI electrónico se necesita tener instalada la<br>descargar en la página de <u>firma electrónica</u> | Ir al principio        |

3) Una vez que nos hemos identificado en el sistema, en la <u>parte inferior</u> de la página debemos hacer clic en "Certificado"

| 🖀 Garantía Juvenil   Servicio Público 🗙 🔇 Garantía Juvenil - No Beneficiario 🗧 | 🗙 🕅 Persona Física - Sede 🛛 🗙 🛛 🐝 732f45ca-                                                                                                    | f4aa-4dc0-82d1-7670e × +                                                                                                    |                                                                           | -       | Ċ  | × د |
|--------------------------------------------------------------------------------|----------------------------------------------------------------------------------------------------|----------------------------------------------------------------------------------------------------|---------------------------------------------------------------------------|---------|----|-----|
| ← → C ▲ No es seguro   garantiajuvenil.sepe.es/solicitudInact                  | iva.action?pildoraFormativa=http%3A%2F%2Fcce.okn.m                                                                                                    | e%2Fsso.php%3Fusr%3D25603497N%26token%3D430fa968                                                                                                    | edbb97665739da57c0830180e8f581d2&mostrarPildoras=0&portalEmpleo=https%3A% | ☆ 🕐     | *  | M : |
|                                                                                | 1201/2021.<br><b>Jona personalizada</b><br><b>Seconda Contractiva Contractiva</b>                                                                                                    | Buzón de Comunicaciones           Aquí puedes consultar todas las oromunicaciones y campañas que has recibido desde tu ata en la Garantía Juvenil.           Asteste ar budos?»    | Ŧ                                                                         |         |    |     |
|                                                                                | Portal de empleo. Pincha aquí y accede a<br>miles de ofertas que se ajustan a tu perfil.<br>Accede al portel >>                                                                                                    | Certificado<br>Descângate el certificado que indica que estás<br>dado en atía en el fichero de Garantía Juvenil.<br>Angiar información >>                                          | Hacer<br>clic                                                             |         |    |     |
|                                                                                | COMPARENCE PROSTERIO<br>PROSTERIO<br>PROST | UNÓN EUROPEA<br>of Charles and States                                                                                                    | GRANTIA<br>ENL<br>HUMAN SEPE                                              |         |    |     |
|                                                                                | En este espacio potrás encontrar toda la información<br>sobre la Garantia Juvenil, sobre la Estrategia de<br>Emprendimiento y Empleo Joven e inscribirte en el<br>Sistema de Garantia Juvenil.                                                                                                    | Mapa del sitio <ul> <li>Infórmato acorca de la Estrategia de Emprendimiento<br/>y Empleo Joven</li> <li>Infórmato acorca de la Countía, tum<del>at</del></li> </ul>                | Siguenos en:                                                              |         |    |     |
|                                                                                | UNION EUROPEA<br>POTICTO CORPUNCADO<br>INST ENOVEMONIA<br>PEDRO<br>La nueves de hour Europe                                                                                                    | Informate scence de la Galarina Juvenin     Jóvenes: cômo darse de alta en el Sistema de<br>Garantía Juvenin     Empresas: cômo darse de alta en el Sistema de<br>Garantía Juvenin | Facebook                                                                  |         |    |     |
|                                                                                |                                                                                                    | <ul> <li>Preguntas frecuentes</li> <li>Más información en el 060</li> <li>Más información en tu Comunidad Autónoma</li> </ul>                                                      | You Youtube Channel                                                       | princip | io |     |

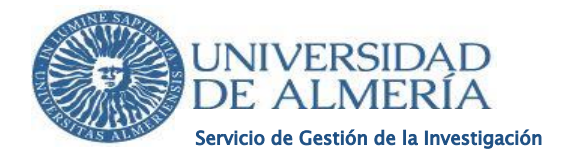

4) A continuación, nos debería aparecer una pantalla similar a la siguiente:

|                                                                                                    | -                                                                                                    |                                                                                                    |                                                                                                    | Bienvenido Benvingut Ongi etorri Benv                                                                                                    | ido                                                                                                    |                               |
|----------------------------------------------------------------------------------------------------|----------------------------------------------------------------------------------------------------|----------------------------------------------------------------------------------------------------|----------------------------------------------------------------------------------------------------|----------------------------------------------------------------------------------------------------|----------------------------------------------------------------------------------------------------|-------------------------------|
|                                                                                                    | Some Some                                                                                                    | ERNO<br>DE TRABAJO<br>YECONOMIA SOCIAL                                                                                                    |                                                                                                    | GARANTIA<br>SUPERIOR SUPERIOR                                                                                                    | 4                                                                                                    |                               |
|                                                                                                    | ŝ                                                                                                    | Estrategia de Emprendimiento<br>y Empleo Joven                                                                                                    | Sistema de Garantía Juvenil<br>Acceso jóvenes                                                                                                    | Sistema de Garantía Juvenil<br>Acceso empresas                                                                                                    |                                                                                                    |                               |
| Bienvenido (Usuari                                                                                                    |                                                                                                    |                                                                                                    |                                                                                                    |                                                                                                    | i Consulta tu Perfil 🚫 Soli                                                                                                    | otarbaja 🌗 Avisos (0) 🕨 Salir |
| Consulta de perfil<br>enimiento del SNGJ 25 de enero de 15h a 18h                                                                                                    |                                                                                                    |                                                                                                    | Tabléo vértual                                                                                                    |                                                                                                    |                                                                                                    | *                             |
|                                                                                                    |                                                                                                    |                                                                                                    |                                                                                                    |                                                                                                    |                                                                                                    | *                             |
|                                                                                                    | Datos de inso                                                                                                    | cripción Actuaciones                                                                                                    | Consultar Declaración R                                                                                                    | esponsable                                                                                                    |                                                                                                    |                               |
|                                                                                                    | Datos identificativos                                                                                                    |                                                                                                    |                                                                                                    | Generar Declaración Responsable                                                                                                    |                                                                                                    |                               |
|                                                                                                    | Documento identificati<br>Nombre (*):                                                                                                    | ivo (*): NIF<br>Apellido1 (*):                                                                                                    | Apellido2 (*):                                                                                                    |                                                                                                    |                                                                                                    |                               |
|                                                                                                    | Otros datos persona<br>Sexo (*):                                                                                                    | les                                                                                                    |                                                                                                    |                                                                                                    |                                                                                                    |                               |
|                                                                                                    | Nacionalidad:                                                                                                    |                                                                                                    |                                                                                                    |                                                                                                    |                                                                                                    |                               |
|                                                                                                    | Correo electrónico (*):                                                                                                    |                                                                                                    |                                                                                                    |                                                                                                    |                                                                                                    |                               |
|                                                                                                    | DIRECCIÓN                                                                                                    |                                                                                                    |                                                                                                    |                                                                                                    |                                                                                                    |                               |
|                                                                                                    | Tipo de vía :                                                                                                    |                                                                                                    |                                                                                                    |                                                                                                    |                                                                                                    |                               |
|                                                                                                    | Nombre de la Via (*):                                                                                                    | Bloque :                                                                                                    | Esc.: Piso: P                                                                                                    | uerta :                                                                                                    |                                                                                                    |                               |
|                                                                                                    |                                                                                                    |                                                                                                    |                                                                                                    | OLAG                                                                                                    |                                                                                                    |                               |
| necesario par<br>desplazamient                                                                                                    | a nuestra s<br>to hasta el f                                                                                                    | solicitud, sino<br>inal de la págin                                                                                                    | que hay que d<br>na en la que apa                                                                                                    | esplazarse a tra<br>recerá en azul la                                                                                                    | ivés de la ba<br>1 <mark>opción de "(</mark>                                                                                                    | arra de<br>Generar            |
| necesario par<br>desplazamient<br>certificado" a<br>sJuveni   Servicio Públic: x @ Garantis Juvenil - Consultar                                                                                                    | to hasta el f<br>la que deber<br>× 🕅 Persons Física - Sed                                                                                                    | solicitud, sino<br>ïnal de la págin<br>mos clicar.                                                                                                    | que hay que d<br>na en la que apa                                                                                                    | esplazarse a tra<br>recerá en azul la                                                                                                    | vés de la ba<br>1 <mark>opción de "(</mark>                                                                                                    | arra de<br>Generar            |
| necesario par<br>desplazamient<br>certificado" a<br>Juvenil Servicio Públicu x @ Garantia Juvenil - Consultar<br>Mo es seguro   garantia juvenil.sepe.es/consultas                                                                  | canuestra s         to hasta el f         la que deber         × A Persona Física - Sed         olicitudSolicitante.action         Se informa que sus dat         Se informa que sus dat         Se informa que sus dat         Se informa que sus dat                                                                                                    | solicitud, sino<br>inal de la págin<br>nos clicar.<br>• x = 73245ca-4aa-4dt                                                                                                    | que hay que d<br>na en la que apa<br>50-8241-7670: x   +                                                                                                    | esplazarse a tra<br>recerá en azul la<br>drán ser tratados por el Responsable del m                                                                                                    | avés de la ba<br>opción de "(                                                                                                    | arra de<br>Generar<br>☆ o *   |
| necesario par<br>desplazamient<br>certificado" a<br>Juvenil J Servicio Públic: x @ Garantia Juvenil - Consultar<br>Juvenil J Servicio Públic: x @ Garantia Juvenil - Consultar<br>No es seguro   garantia juvenil sepe.es/consultar | a nuestra s       to hasta el f       la que deber       ×                                                                                                    | solicitud, sino<br>inal de la págin<br>mos clicar.                                                                                                    | que hay que d<br>na en la que apa<br>co-82d1-7670 × +<br>HSistema Nacional de Garantia Juvenil y pr<br>y administraciones públicas que participan<br>contratación y el emprendimiento estableci<br>en su catalogo.                                                                                                    | esplazarse a tra<br>recerá en azul la<br>drán ser tratados por el Responsable del m<br>na Sistema, al abjeto 6 der cumplimen<br>la para el Sistem Nacional de Garantia J<br>ta de los datos de Jegnitidad, residencia, es                                                                                                    | avés de la ba<br>a <mark>opción de "(</mark><br><sup>Ismo,</sup><br>a la<br>utilos,                                                                                                    | arra de<br>Generar<br>* 0 *   |
| necesario par<br>desplazamient<br>certificado" a<br>uvenil Servicio Públic: x @ Garantia Juvenil - Consultar<br>Mo es seguro   garantiajuvenil.sepe.es/consultaSi                                                                   | anuestra s         to hasta el f         la que deber         ×       M Persona Física - Sed         olicitudo ser comunica         pudiendo ser comunica         pudiendo ser comunica         pudiendo ser comunica         finaldades de mejora d         Asimismo. se informa que sus dat         Asimismo. se informa datos objetivos         Se informa que sus dat         Se informa que sus dat         Se informa que sus dat         Complementado por par                                                                                                    | solicitud, sino<br>inal de la págin<br>mos clicar.<br>x or 73245ca-4aa-4ct<br>or yudarán incorporados al Fichero de<br>dos a los sujetos, entidades empresas<br>te intermedicarío, la empleabilidad, la<br>de las medidas o actuaciones recogidas<br>ue ol Servicio Políco de Emplene Estata<br>la Seguindente estabilicade en Sistema<br>os parsonales serán objeto de tratameter<br>de los medidas o actuaciones recessidas<br>seguinente estabilicados para el Sistema                                                                                                    | Que hay que d<br>na en la que apa<br>0-8241-7670: x +<br>4<br>15Istema Nacional de Garantía Juvení y pr<br>y administraciones públicas que participan<br>contratación y el emprendimiento estableci<br>en su catalogo.<br>19 dorá llevar a cabo el tratamiento y consu<br>ministración General del Estado y en otas<br>Nacional de Garantía Juvení).                                                                                                    | esplazarse a tra<br>reccerá en azul la<br>drin ser tratados por el Responsable del m<br>nel Sistema, al objeto de dar cumpline<br>da para el Sistema Nacional de Garanta J<br>ta de los datos de identifad, residencia, es<br>Administraciones Públicas, para dar cumpli                                                                                                    | avés de la ba<br>opción de "(<br>se a la<br>se a la<br>se la<br>se a la<br>se a                                                                                                    | arra de<br>Generar<br>☆ o *   |
| necesario par<br>desplazamient<br>certificado" a<br>:Juveni   Servicio Públic: × ③ Grantia Juveni - Consultar<br>3 ▲ No es seguro   garantiajuvenil.sepe.es/consultaSi                                                              | canuestra s         to hasta el f         la que deber         × A Persona Física - Sed         olicitudSolicitante.action         Se informa que sus dat<br>y poder offecer alguna<br>Admissione sei consuitori<br>a los citados objetivos I<br>Se informa que sus dat<br>proder offecer alguna<br>Admissione sei informa q<br>formación y affiliación a<br>Se informa que sus dat<br>proder offecer alguna<br>Admissione sei informa q<br>formación y affiliación a<br>Se informa que sus dat<br>proderiora y admissione sei consultar<br>la se citados objetivos I<br>Se informa que sus dat<br>proderiora que sus dat<br>proderiora que sus dat<br>proderiora data proderiora data<br>proderiora data proderiora data proderiora data proderiora data<br>proderiora data proderiora data proderiora data<br>proderiora data proderiora data proderiora data<br>proderiora data proderiora data proderiora data<br>proderiora data proderiora data proderiora data<br>proderiora data proderiora data proderiore data proderiora d | solicitud, sino<br>inal de la págin<br>mos clicar,<br>x a 732/45ca-f4aa-dd<br>x a 732/45ca-f4aa-dd | a due hay que d<br>que hay que d<br>na en la que apa<br>co-82a1-7670: x +<br>4<br>Sistema Nacional de Garantia Juvenil y p<br>y administración es públicas que participan<br>en su catalio<br>ministración de Garantia Juvenil y or<br>en su catalio<br>ministración de Garantia Juvenil.<br>y administración general del Estado y en otras<br>in Nacional de Garantia Juvenil.                                                                                                    | esplazarse a tra<br>reccerá en azul la<br>din er tratego prel Regenetable del<br>esta estrutura estrutura estrutura estrutura<br>las para el Sistema Nacional de Garantía J<br>ta del po datos de identidad, residencia, en<br>Administraciones Públicas, para dar cumpi<br>ales de cadatos de identidad, residencia, en<br>adación de cada joven neglizado, que podrá -<br>nel Sistema, con la finalidad de elaborar<br>nel Sistema, con se finalidad de elaborar                                                                                                    | avés de la ba<br>opción de "(<br>ser les<br>uvent,<br>tudos,<br>ser<br>E                                                                                                    | arra de<br>Generar<br>☆ o ≉   |
| necesario par<br>desplazamient<br>certificado" a<br>Juvenil   Servicio Públic: x @ Garantia Juvenil - Consultar<br>2 A No es seguro   garantiajuvenil.sepe.es/consultaSi                                                            | <ul> <li>a nuestra s</li> <li>to hasta el f</li> <li>la que deber</li> <li>x A Persona Física - Sed</li> <li>olicitudSolicitante.action</li> <li>Se informa que sus dat<br/>pudendo ser comunica<br/>fundadase de mejora a<br/>la los citados objetivos</li> <li>Se informa que sus dat<br/>complementado por pa<br/>interestros y comprobar<br/>desarrollar.</li> <li>Puede consultar la info<br/>Duede consultar la info</li> <li>He leido, entienci</li> </ul>                                                                                                    | solicitud, sino<br>inal de la págin<br>mos clicar.                                                                                                    | due hay que d<br>na en la que apa<br>ob-82241-7670e x +<br>Sistema Nacional de Garantía Juvení y pr<br>y administraciones públicas que participan<br>outratación y el emprendimento y consu<br>ministración General de Ustado y en otas<br>Nacional de Garantía Juvení y pr<br>y administraciones públicas que participan<br>podrá llevar a cabo el tratamiento y consu<br>ministración General de Ustado y en otas<br>Nacional de Garantía de Contar con un perfit<br>administraciones públicas que participan<br>eles de conformidad al contenido de las conv<br>esción de Datos en el apartado INFORMAC<br>miento a realizar sobre mis datos personales                                                                                                    | esplazarse a tra<br>reccerá en azul la<br>dia ser tratados por el Responsable del m<br>nel Sistema, ol objeto de dar cumplinen<br>as para el Sistema (on la finalida de elaborar<br>catorias y de las acciones que pueda<br>disco de cataj over registrado, que podrá<br>asico de cataj over registrado, que podrá<br>asico de cataj over registrado, que podrá<br>nel Sistema, con la finalida de elaborar<br>ocatorias y de las acciones que puedan<br>IÓN ADICIONAL SOBRE PROTECCIÓN D<br>aportados.(°)                                                                                                    | ivés de la ba<br>opción de "(<br>isana<br>isana<br>isona<br>i<br>i<br>i<br>i<br>i<br>i<br>i<br>i<br>i<br>i<br>i<br>i<br>i<br>i<br>i<br>i<br>i<br>i<br>i          | arra de<br>Generar<br>★ 0 ★   |
| necesario par<br>desplazamient<br>certificado'' a<br>Uuveni   Servicio Públic: x ③ Grantia Juveni - Consultar<br>3 ▲ No es seguro   garantiajuvenil.sepe.es/consultas                                                               | canuestra s         to hasta el f         la que deber         x M Persona Física - Sed         olicitudSolicitante.action         Se informa que sus dat<br>produce se comunication y affiliación a<br>los citados objetivos I         Se informa que sus dat<br>produce de energina<br>Asimismo. se informa q<br>formación y affiliación a<br>los citados objetivos I         Se informa que sus dat<br>productor officer alguna<br>Asimismo. se informa q<br>formación y affiliación a<br>los citados objetivos I         Se informa que sus dat<br>productor y affiliación y<br>desarrollar.         Se informa que sus dat<br>productor offication y affiliación a<br>desarrollar.         Se informa que sus dat<br>productor offication y affiliación a<br>desarrollar.         Se informa que sus dat<br>productor offication y affiliación a<br>desarrollar.         Se informa que sus dat<br>productor offication y affiliación a<br>desarrollar.         Se informa que sus dat<br>productor offication y affiliación a<br>desarrollar.         Se informa que sus dat<br>productor offication y affiliación a<br>desarrollar.         Puede consultar la info<br>DATOS.         He leido, entienci<br>empleo en el marco de                                                                                                    | solicitud, sino<br>inal de la págin<br>nos clicar,<br>a x a 732/45ce-14as-4dt<br>a x a 732/45ce-14as-4dt<br>a x a 732/45ce-14as-4dt<br>a consultation interportados al Fichro de<br>de las medidas a cutuaciones recogidas<br>un el Sarvicio Público de Empleo Etatar<br>la Segurida Social disponibles en la A<br>legalmente establecidos para el Sistema<br>un el Sarvicio Público de Impleo Tetaranter<br>te de los sujeitos, entidades empresas<br>un el Sarvicio Público de los requisitos exiglio<br>mación adicional y detallada sobre Prot<br>to y acepto la información sobre el tratar<br>amiento de mid atos personales spara re-<br>Garantía Juvenil.                                                                                                    | accion Recipionad         que hay que d         na en la que apa         co-6221-7670: x +         4         Sistema Nacional de Garantía Juvenil y por<br>y administración es públicas que participan<br>en su cataliogo         Internet de Stada de conta con un porfil la<br>vanimistración es públicas que participan<br>en su cataliogo         I podrá lavara a cabo el tratamiento y consus<br>i Nacional de Garantía Juvenil.         I podrá lavara cabo el tratamiento y consus<br>i Nacional de Garantía Juvenil.         La gara finalidad de contar con un porfil la<br>radministración de de las conv<br>elección de Datos en el apartado INFORMAC         miento a realizar sobre mis datos personale<br>ecibir campañas de comunicación de difusión                                                                                                    | esplazarse a tra<br>reccerá en azul la<br>drin ar triados por el Regonescho del n<br>el Sistema, a la del de de de de de de<br>de arante a servicio de de completion<br>las para el Sistema Nacional de Garanta J<br>ta de los datos de identidat, residencia, es<br>dedimistraciones Públicas, para dar cumpl<br>definistraciones públicas, para dar cumpl<br>de los de cada joven negistrado, que podrá<br>nel Sistema, con la finalidad de elaborar<br>nel Sistema, con la finalidad de elaborar<br>la fonta de cados de actores que puedan<br>storaris y de las acciones que puedan<br>storaris y de las acciones que pued                                                                                                    | avés de la ba<br>opción de "d<br>son a<br>son as<br>avent<br>avent<br>tudos,<br>ser<br>E<br>e                                                                                                    | arra de<br>Generar<br>☆ o ≉   |
| necesario par<br>desplazamient<br>certificado" a<br>Juvenil Servicio Públic: x ③ Grantia Juvenil - Consultar<br>3 ▲ No es seguro   garantiajuvenil.sepe.es/consultaS                                                                | A nuestra s     to hasta el f     la que deber     x      A resona Fáica - Sed     olicitudSolicitante.action     Se informa que sus dat     pudendo ser comunica     pudendo ser comunica     involarentado por pa     tores o resonaria de la complexitación a     a los citados objetivos     Se informa que sus dat     complementado por pa     tores o resonaria de la info     Consiento el trat     empleo en el marco de     Autorización de verifil     Autorización de verifil     Autorización de verifil                                                                                                    | solicitud, sino<br>inal de la págin<br>mos clicar.<br>a x a 73245ca:46a-dd<br>a yadda yadda ya                                                                                                    | Gue hay que d<br>a en la que apa<br>b-8241-7670: x +<br>Sistema Nacional de Garantia Juveni y pr<br>y administraciones públicas que participan<br>ourtatación y el emprendimento estableci<br>ourtatación y el emprendimento estableci<br>maior a cabo el tratamiento y consu<br>ministración Genarati al Juveni y pr<br>y administraciones públicas que participan<br>deministración se públicas que participan<br>de caranti al contenido de las conv<br>sección de Datos en el apartado INFORMAC<br>miento a realizar sobre mis datos personale<br>ecibir campañas de comunicación de difusió<br>le Empleo Estatal a que comoruebe la verar                                                                                                    | esplazarse a tra<br>reccerá en azul la<br>diferencia en azul la<br>diferencia en azul la<br>esplazarse a la esplaza en azul<br>diferencia en azul la<br>diferencia en azul la<br>diferencia en azul la esplaza esplaza<br>diferencia esplaza esplaza esplaza<br>diferencia esplaza esplaza esplaza<br>diferencia esplaza esplaza esplaza<br>diferencia esplaza esplaza esplaza<br>diferencia esplaza esplaza esplaza<br>diferencia esplaza esplaza esplaza esplaza<br>diferencia esplaza esplaza esplaza<br>diferencia esplaza esplaza esplaza<br>diferencia esplaza esplaza esplaza esplaza<br>diferencia esplaza esplaza esplaza esplaza esplaza<br>diferencia esplaza esplaza esplaza esplaza esplaza esplaza<br>diferencia esplaza esplaza esplaza esplaza esplaza esplaza<br>diferencia esplaza esplaza esplaza esplaza esplaza esplaza esplaza<br>diferencia esplaza esplaza esplaza esplaza esplaza esplaza esplaza esplaza esplaza esplaza esplaza esplaza esplaza<br>diferencia esplaza esplaza                                                                                                    | ivés de la ba<br>opción de "(<br>isano,<br>isano,<br>iso                                                                                                    | arra de<br>Generar<br>* 0 *   |
| necesario par<br>desplazamient<br>certificado" a<br>Uuveni   Servicio Públic: x ③ Grantia Juveni - Consultar<br>3 ▲ No es seguro   garantiajuvenil.sepe.es/consultas                                                                | canuestra st         to hasta el f         la que deber         x       Persona Fisica - Sed         olicitudSolicitante.action         X       Se informa que sus dat<br>inalidades de mejora d<br>y poder ofrecer alguna         Armismo. se informa q<br>formation y affliación a<br>los citados objetivos         Se informa que sus dat<br>properativos         Armismo. se informa q<br>formation y affliación a<br>los citados objetivos         Se informa que sus dat<br>properativos y affliación a<br>desarrollar.         Se informa que sus dat<br>properativos y affliación a<br>desarrollar.         Se informa que sus dat<br>properativos y affliación a<br>desarrollar.         Se informa que sus dat<br>properativos y affliación a<br>desarrollar.         Se informa que sus dat<br>properativos y affliación a<br>desarrollar.         Se informa que sus dat<br>properativos complementativos y affliación a<br>empleo en el marco de<br>oras administicarios de verifiente<br>entras datinisticarios de la desarrollar.                                                                                                    | solicitud, sino<br>inal de la págin<br>nos clicar,<br>a x a 732/45ce-14as-dd<br>a a solador incorporado a Fribro de<br>da las adjaces, entidades empresas<br>le la herrendiación, la empleatilidad, la<br>de las medidas a cutuaciones recogidas<br>que el Sarvicio Público de Empleo Estata<br>la Segurida Social disponibles en la A<br>legalmente establecidos para el Sistem<br>de las medidas actuaciones recogidas<br>para el solador de los requisitos exiglio<br>mación adicional y detallada sobre Prot<br>lo y acepto la información sobre el tratar<br>amiento de mis datos personales para re<br>Carantía Juvenil.<br>cación de datos                                                                                                    | due hay que d<br>na en la que apa<br>o.e.e.d. a que apa<br>o.e.e.d. a que apa<br>o.e.e.d. a que apa<br>o.e.e.d. a que apa<br>o.e.e.d. a que apa<br>o.e.e.d. a que apa<br>o.e.e.d. a que apa<br>o.e.e.d. a que apa<br>o.e.e.d. a que apa<br>o.e.e.d. a que apa<br>o.e.e.d. a que apa<br>o.e.e.d. a que apa<br>o.e.d. a que apa<br>o.e.d. a que apa<br>o.e.d. a que apa<br>o.e.d. a que apa<br>o.e.d. a que apa<br>o.e.d. a que apa<br>o.e.d. a que apa<br>o.e.d. a que apa<br>o.e.d. a que apa<br>o.e.d. a que apa<br>o.e.d. a que apa<br>o.e.d. a que apa<br>o.e.d. a que apa<br>o.e.d. a que a que apa<br>o.e.d. a que a que apa<br>o.e.d. a que a que a que a que a<br>o.e.d. a que a que a que a que a<br>o.e.d. a que a que a que a que a<br>o.e.d. a que a que a que a<br>o.e.d. a que a que a que a<br>o.e.d. a que a que a que a<br>o.e.d. a que a que a que a que a<br>o.e.d. a que a que a que a que a<br>o.e.d. a que a que a que a<br>o.e.d. a que a que a que a<br>o.e.d. a que a que a que a que a<br>o.e.d. a que a que a que a que a<br>o.e.d. a que a que a que a que a<br>o.e.d. a que a que a que a que a<br>o.e.d. a que a que a que a que a<br>o.e.d. a que a que a que a que a<br>o.e.d. a que a que a que a que a<br>o.e.d. a que a que a que a que a que a que a<br>o.e.d. a que a que a que a que a que a que a<br>o.e.d. a que a que a que a que a<br>o.e.d. a que a que a que a que a<br>o.e.d. a que a que a que a que a<br>o.e.d. a que a que a que a que a que a<br>o.e.d. a que a que a que a que a que a que a<br>o.e.d. a que a que a                                                                                                    | esplazarse a tra<br>reccerá en azul la<br>drin er trales por el Regenesible del<br>reccerá en azul la<br>del de los detos de deradadir residencia, es<br>Administraciones Públicas, para dar cumpi<br>las para el Sistema Nacional de Garantía J<br>ta de los datos de identidad, residencia, es<br>Administraciones Públicas, para dar cumpi<br>las de los datos de identidad, residencia, es<br>Administraciones Públicas, para dar cumpi<br>las de los datos de identidad, está<br>nel Sistema, con la finalidad de elabora<br>estórias y de las acciones que puedar<br>rel Administraciones que todar i<br>nel programas educativos, formativos y de<br>idad de los datos de identidad, edad,<br>en la Administraciones General del Estado y<br>e la Ley 18/2014, de 15 de Octubre (°)                                                                                                    | avés de la ba<br>a opción de "d<br>ismo,<br>avana<br>uvena,<br>tudos,<br>ar<br>E<br>e                                                                                                    | arra de<br>Generar<br>☆ o ≉   |
| necesario par<br>desplazamient<br>certificado" a<br>Uuvenil Servicio Públic: x @ Garantia Juvenil - Consultar<br>M No es seguro   garantiajuvenil.sepe.es/consultaS                                                                 | ca       nuestra static         to       hasta el f         la que deben       la que deben         ×       M Persona Fisica - Sed         olicitudSolicitante.action       se informa que sus dat<br>producto ser comunication y adiación y adiación y adi                                                                                                    | solicitud, sino<br>inal de la págin<br>mos clicar.<br>a x a 73245ca:46a-dd<br>a yaddani nicorporados al Fichero de<br>dos a los sujetos, entidades, empresas<br>le la memadicario, la empleabilidad la<br>le la metradicario, la empleabilidad<br>le la metradicario, entidades entresas<br>galimente debinecidos para o Existent<br>a consultaria y colluco de Empleo Estata<br>la Seguinaria estabilicad, la empleabilidad la<br>de las medidas o aduatos recupitas<br>el complimiento de los requisitos existent<br>los quecos la información sobre el tratara<br>amiento de mis datos personales para re<br>Garantía Juvenil.<br>cación de datos<br>Dirección General del Servicio Público de<br>tudio-se Públicas, para la resolución a la S.S. en<br>tatoriense Públicas, para la resolución de<br>La conservicio Públicas de la resultaria<br>servicio Públicas, para la resolución a la S.S. en<br>tatoriense Públicas, para la resolución publicas en<br>de la servicio Públicas en la resolución de<br>tatorio en públicas para la resolución de la S.S. en<br>tatorio en la filicación a la S.S. en<br>tatorio en la filicación a la S.S. en<br>de la servicio Públicas en la resolución de la S.S. en<br>de la servicio Públicas en la resolución de la S.S. en<br>de la servicio Públicas en la servicio Público de la filicación a la S.S. en<br>de la servicio Públicas en la resolución de la S.S. en<br>de la servicio Públicas en la resolución de la S.S. en<br>de la servicio Públicas en la servicio Público de la servicio Público de la servicio Públ                                                                                                    | due hay que d<br>a en la que apa<br>a en la que apa<br>b-2241-7670: x +<br>the second second s                                                                                                    | esplazarse a tra<br>reccerá en azul la<br>de la servalados por el Responsable del m<br>es de la servalada es a cumplima<br>a sistema "al objeto 6 de arcumplima<br>la de los datos de identidad, residencia, es<br>Administraciones Públicas, para dar cumpli<br>dasco de cada joven registrada que poeta<br>es a de los datos de identidad, residencia, es<br>Administraciones Públicas, para dar cumpli<br>dasco de cada joven registrada que poeta<br>es a de los datos de identidad, residencia, es<br>Administraciones Públicas, para dar cumpli<br>dasco de cada joven registrada que poeta<br>socio de cada joven registrada que poeta<br>es aportados (°)<br>n de programas educativos, formativos y de<br>la la y flazivit, de 1 de Catuer, (°)                                                                                                    | nvés de la ba<br>opción de "(<br>isono<br>isono<br>i<br>i<br>i<br>i<br>i<br>i<br>i<br>i<br>i<br>i<br>i<br>i<br>i<br>i<br>i<br>i<br>i<br>i               | arra de<br>Generar<br>☆ 0 *   |
| necesario par<br>desplazamient<br>certificado" a<br>Uuveni   Servicio Públic: x ③ Grantia Juveni - Consultar<br>3 ▲ No es seguro   garantiajuvenil.sepe.es/consultas                                                                | canuestra state         to hasta el fi         la que deben         x       Persona Fisica - Sed         olicitudSolicitante.action         x       Se informa que sus dat<br>inalidades de mejora di<br>y póder ofrecer alguna.<br>Asimismo. se informa q<br>formation y afiliación a<br>desarrollar.         Beinoma que sus dat<br>y póder ofrecer alguna.<br>Asimismo. se informa q<br>formarios y comprobar.         Beinoma que sus dat<br>y póder consultar la info<br>Complementarios y comprobar.         Puede consultar la info<br>Consistent el trat-<br>empleo en el marco de<br>otras Adminis         Autorización de verifin<br>esidenda, es<br>otras Adminis         Volver                                                                                                    | solicitud, sino<br>inal de la págin<br>nos clicar,<br>a v a 732/45ce-14as-dd<br>a v a 732/45ce-14as-dd<br>a v a v a 732/45ce-14as-dd<br>a v a valarin herporados a Fichro de<br>da las meldas a cutuaciones recogidas<br>us el samedidas a cutuaciones recogidas<br>us el sameridas a cutuaciones recogidas<br>us el sameridas a cutuaciones recogidas<br>us el sameridas a cutuaciones recogidas<br>us el sameridas a cutuaciones recogidas<br>us el sameridas a cutuaciones recogidas<br>us el sameridas a cutuaciones recogidas<br>us el sameridas a cutuaciones recogidas<br>us el sameridas a cutuaciones recogidas<br>us el sameridas a cutuaciones recogidas<br>us el sameridas a cutuaciones recogidas<br>us el cumplimiento de los requisitos exigibi<br>rmación adicional y detallada sobre Prot<br>lo y acepto la información sobre el tratar<br>amiento de mid atas personales para re<br>Garantía Juvenil.<br>Cación de datos                                                                                                    | accion       Recisponsa         que       hay que       d         ana en la que apa       ana         co.8221-7670:       x       +         4       Sistema Nacional de Garantia Juvenil y por y administraciónes públicas que participan e esta ue tatilogo en su cataliogo en su cataliogo en su cataliogo en su cataliogo en su cataliogo en su cataliogo en su cataliogo en su cataliogo en su cataliogo en su cataliogo de contar con un participan e tatistraciones públicas que participan e to parta la finalidad de contar con un participan e catalizar sobre mis datos personale ecclibir campañas de comunicación de difusió         les catalizar sobre mis datos personale ecclibir campañas de comunicación de difusió         e Empleos Estatal a que compruebe la verar es associlicitud, prevista en el artículo 100 companyou en el adores de la controlección de Datos en el adartado los comunicación de difusió         e Empleos Estatal a que compruebe la verar es associlicitud, prevista en el adriculo 100 companyou en el adartado la contentino de la controlección de disponible e seta Solicitud, prevista en el adriculo 100 companyou en el adarta de los datos personales e seta Solicitud, prevista en el adriculo 100 companyou en el adarta e la consulta de los datos personales e seta Solicitud, prevista en el adriculo 100 companyou en el adarta e la consulta de los datos personales e seta Solicitud, prevista en el adriculo 100 companyou en el adarta e la consulta de los datos personales e seta Solicitud, prevista en el adriculo 100 companyou en el adarta e la consulta de los datos personales e seta Solicitud, prevista en el adriculo 100 companyou en el adarta e la consulta de los datos personales e seta Solicitud, prevista en el adriculo 100 companyou en el adarta e                                                                                                    | esplazarse a tra<br>reccerá en azul la<br>drin er triados por el Regenesible de<br>managemento de carambente<br>restructura en el conservationes en<br>des para el Sistema Nacional de Garantía J<br>ta de los datos de identidad, residencia, es<br>dedimistraciones Públicas, para dar cumpi<br>dela de los datos de identidad, residencia, es<br>dela de los datos de identidad, estador<br>nel Sistema, con la finalidad de elaborar<br>nel Sistema, con la finalidad de elaborar<br>en la Administración General del Estado y<br>e la Ley 18/2014, de 15 de Octubre. (°)<br>solutional de las datos de identidad, edad,<br>e la Administración General del Estado y<br>e la Ley 18/2014, de 15 de Octubre. (°)                                                                                                    | avés de la ba<br>a opción de "d<br>isona<br>avant<br>uudos<br>ar<br>e<br>e<br>a<br>n datos                                                                                                    | arra de<br>Generar<br>☆ o *   |
| necesario par<br>desplazamient<br>certificado" a<br>a Juvenil   Servicio Públic: X ③ Grantia Juvenil - Consultar<br>③ ▲ No es seguro   garantiajuvenil.sepe.es/consultaS                                                            | Ca nuestra s<br>to hasta el fi<br>la que deben<br>*                                                                                                    | solicitud, sino<br>inal de la págin<br>mos clicar.                                                                                                    | accional (cosponisad<br>que hay que d<br>ha en la que apa         accional da que apa         accional da que apa         accional da que apa         accional da que apa         accional da que apa         accional da que apa         accional da que apa         accional da Garantía Juvenil y po<br>y administraciones públicas que participan<br>contratación y el emprendimento estableci<br>en au catilogo.         aporá lavar a cabo el tratamiento y consu<br>ministración de aneral da Estado y en otras<br>reción de Datos en el apartado INFORMAC<br>miento a realizar sobre mis datos personale<br>accibir campañas de comunicación de difusión         accerr<br>clicic       accerr<br>clicic                                                                                                    | esplazarse a tra<br>reccerá en azul la<br>de los datos de identidad, residencia, es<br>Administraciones Públicas, para dar cumplind<br>ispara a Sistem, con la finalidad de administra<br>datos de cada joven registra de la cumplind<br>also de cada joven registra de la cumplind<br>also de cada joven registra de la cumplind<br>also de cada joven registra de la cumplind<br>also de cada joven registra de la cumplind<br>also de cada joven registra de la cumplind<br>also de cada joven registra de la cumplind<br>also de cada joven registra de la cumplind<br>also de cada joven registra de la cumplind<br>also de cada joven registra de la cumplind<br>also de cada joven registra de la cumplind<br>also de cada joven registra de la cumplind<br>also de cada joven registra de la cumplind<br>also de los datos de identidad, estad-<br>en al Administración General del Estado y<br>a la la y fuzilitad de los datos de identidad de de la cumplicación<br>cartíficado                                                                                                    | avés de la ba<br>opción de "d<br>isana<br>isana<br>i<br>i<br>i<br>i<br>i<br>i<br>i<br>i<br>i<br>i<br>i<br>i<br>i<br>i<br>i<br>i<br>i<br>i      | arra de<br>Generar<br>☆ 0 *   |
| necesario par<br>desplazamient<br>certificado" a<br>uvenil Senico Públic x @ Grantia Juveni - Consultar<br>Mo es seguro   garantia juveni Lsepe.es/consultas                                                                        | ca       nuestra       stata         to       hasta       el fi         la que       deben         x       Resons Fisica - Sede         citudos olicitante.action         x       Se informa que sus dat<br>insuldades de mejora di<br>yoddes de mejora di<br>yoddes de consultar la info<br>complementario, se informa que<br>sus datoring que sus dat<br>professional.         Asimismo, se informa que<br>sus datoria y alliedion a<br>literatios y comprodes         Paede consultar la info<br>Consiento el trat<br>empleo en el marco de<br>etras Admisis         Autorización de verifit         Autorización de verifit         Autorización de verifit         Autorización de verifit         Autorización de verifit         Autorización de verifit         Autorización de verifit         Autorización de verifit         Autorización de verifit         Autorización de verifit         Autorización de verifit         Autorización de verifit         Volver         Volver                                                                                                    | solicitud, sino<br>inal de la págin<br>nos clicar.<br>• x • 732/45ce-f4as-4dt<br>• x • 732/45ce-f4as-4dt<br>• a valor 132/45ce-f4as-4dt<br>• a valor 132/45ce-f4as-4dt<br>• a valor 122/45ce-f4as-4dt<br>• a valor 122/45ce-f4as-4dt<br>• a val                                           | aque hay que da         ana en la que apa         a0:82d1-7670: x +         4         Sistema Nacional de Garantia Juvenil y po<br>y administración es públicas que participan<br>en su cataliog.         Il goda la levra a cabo el tratamiento y consu-<br>tivacional de Garantia Juvenil.         al goda la levra a cabo el tratamiento y consu-<br>tivacional de Garantia Juvenil.         u podrá lavara cabo el tratamiento y consu-<br>tivacional de Garantia Juvenil.         u podrá lavara cabo el apartado INFORMAC         es de conformidad al contendio de las con         tección de Datos en el apartado INFORMAC         miento a realizar sobre mis datos personale<br>acibir campañas de comunicación de difusid         e Empleo Estatal a que compruebe la vera<br>a Solicitud, prevista en el artículo 100 c         Caccer<br>clicc       Unicol realizar la consulta de los datos personale<br>a sub solicitud, prevista en el artículo 100 c                                                                                                    | esplazarse a tra<br>reccerá en azul la<br>dein ar tratado por el Reponseble de la<br>rescuerá en azul la<br>deina de lobelo de dar calmo<br>las para el Sistema Nacional de Garantia J<br>ta de los datos de identidad, residencia, es<br>dadmistraciones Públicas, para dar cumpi<br>dadmistraciones públicas, para dar cumpi<br>las de los datos de identidad, residencia, es<br>dadmistraciones públicas, para dar cumpi<br>el Sistema, con la finalidad de elaborar<br>el Sistema, con la finalidad de elaborar<br>el Sistema, con la finalidad de elaborar<br>el soportados (°)<br>n de programas educativos, formativos y del<br>is a Administración General del Estado y<br>e la Ley 16/2014, de 15 de Octubre (°)<br>continicado                                                                                                    | avés de la ba<br>a opción de "d<br>isma<br>isma<br>a as<br>aveni,<br>tudios<br>ar<br>e<br>n datos                                                                                                    | arra de<br>Generar<br>☆ 0 *   |
| necesario par<br>desplazamient<br>certificado" a<br>i uvenil Servicio Públic: x 🕜 Grantia Juvenil - Consultar<br>M No es seguro   garantiajuvenil.sepe.es/consultaS                                                                 | <ul> <li>a nuestra si to hasta el fi la que deben</li> <li>a que deben</li> <li>a poder ofecer ajuna</li> <li>a feriadas objetos el deben</li> <li>a delidas objetos el deben</li> <li>b poder ofecer ajuna</li> <li>b elido, entienci entienci e</li></ul>                                                                                    | solicitud, sino<br>inal de la págin<br>mos clicar.<br>• * • • 732/45ca-f4aa-dd<br>• * • • 732/45ca-f4aa-dd<br>• * • • 732/45ca-f4aa-dd<br>• • • • • • • • • • • • • • • • • • •                                                                                                     | accional tecsspontasa         que hay que da         ana en la que apa         co-azat-rero: x       +         sistema Nacional de Garantia Juvenil y pr<br>y administraciones públicas que participan<br>contratación y el emprendimiento y consu<br>dministracione spublicas que participan<br>densistraciónes públicas que participan<br>relaministraciones públicas que participan<br>des de conformidad al contencio un peril<br>administraciónes públicas que participan<br>des de conformidad al contención de las convi<br>tección de Datos en el apartado INFORMAC<br>miento a realizar sobre mis datos personals<br>ecibir campañas de comunicación de difusión         de Empleo Estatal a que compruebe la vera-<br>noglarie la consulta de los datos disponibilicar<br>por estas Soliticar, prevista en el administraciones (de ponibilicar)<br>parte de sitos (de ponibilicar)         daccer<br>clicic       un estas datos personals<br>de la consulta de la des datos disponibilicar<br>prevista en el administraciones (de ponibilicar)         Mace del sito       un estas soliticar)                                                                                                    | esplazarse a tra<br>reccerá en azul la<br>de los datos de los datos de la de los datos de los datos datos de los datos de los datos de los datos de los datos de los datos de los datos de los datos de los datos de los datos de los datos de los datos de los datos de los datos de los datos de los datos de los datos de los datos de los datos de los datos de los datos de los datos de los da                                                                                                    | ivés de la ba<br>opción de "d<br>isana<br>isana<br>isona<br>isona<br>i<br>i<br>i<br>i<br>i<br>i<br>i<br>i<br>i<br>i<br>i<br>i<br>i<br>i<br>i<br>i<br>i<br>i<br>i | arra de<br>Generar<br>☆ 0 *   |
| necesario par<br>desplazamient<br>certificado" a<br>suveni   Servicio Publici X ③ Granita Juveni - Consultar<br>③ ▲ No es seguro   garantiajuveni Lsepe.es/consultas                                                                | canuestra state         to hasta el fi         la que deben         x       Persons Faica - Sede         citudolo licitante.action         x       Persons Faica - Sede         citudolo licitante.action         Se informa que us dat<br>inpladade de mejora d<br>so cindos obletivos         Admission, se informa q<br>forma que us dat<br>informa que us dat<br>informa que us dat<br>ordere arguna         Admission, se informa q<br>forma que us dat<br>informa que us dat<br>informa q                                                   | solicitud, sino<br>inal de la págin<br>nos clicar.<br>• * • 73/45c=/4a=-4d<br>• • * • 73/45c=/4a=-4d<br>• • * • 73/45c=/4a=-4d<br>• • * • 73/45c=/4a=-4d<br>• • • • • • • • • • • • • • • • • • •                                                                                                     | address       Address         aque       hay que de         ana en la que apa         adedation (cospondence)         adedation (cospondence) </td <td>esplazarse a tra<br/>reccerá en azul la<br/>dein er trado por el Reponsible de<br/>resplazarse a su compositiva<br/>las para el Sistema Nacional de Garanta J<br/>ta de los datos de identidat, residencia, es<br/>definistraciones Públicas, para dar cumpi<br/>definistraciones Públicas, para dar<br/>de la datos de identidat, residencia, es<br/>definistraciones es públicas, para dar<br/>el Sistema, con la finalidad de elaborar<br/>la de los datos de identidat, estencia, es<br/>de la de los datos de identidat, estencia, es<br/>de la de los datos de identidat, estencia, es<br/>de la de los datos de identidat, estencia, es<br/>de la de los datos de identidat, estencia, es<br/>de la de los datos de identidat.<br/>(contincado ()<br/>contincado ()<br/>contincado ()<br/>solucitar modificación<br/>la de de los datos de identidat, estencia<br/>e la deministración General del Estado y<br/>e la Los ritorios ()<br/>contincado ()<br/>solucitar modificación<br/>superior ()<br/>contincado ()<br/>solucitar modificación<br/>superior ()<br/>contincado ()<br/>superior ()<br/>contincado ()<br/>contincado ()<br/>contincado ()<br/>contincado ()<br/>contincado ()<br/>contincado ()<br/>continca</td> <td>avés de la ba<br/>a opción de "d<br/>isona<br/>avenil,<br/>tudios<br/>ar<br/>E<br/>a<br/>n datos</td> <td>arra de<br/>Generar<br/>☆ • ★</td> | esplazarse a tra<br>reccerá en azul la<br>dein er trado por el Reponsible de<br>resplazarse a su compositiva<br>las para el Sistema Nacional de Garanta J<br>ta de los datos de identidat, residencia, es<br>definistraciones Públicas, para dar cumpi<br>definistraciones Públicas, para dar<br>de la datos de identidat, residencia, es<br>definistraciones es públicas, para dar<br>el Sistema, con la finalidad de elaborar<br>la de los datos de identidat, estencia, es<br>de la de los datos de identidat, estencia, es<br>de la de los datos de identidat, estencia, es<br>de la de los datos de identidat, estencia, es<br>de la de los datos de identidat, estencia, es<br>de la de los datos de identidat.<br>(contincado ()<br>contincado ()<br>contincado ()<br>solucitar modificación<br>la de de los datos de identidat, estencia<br>e la deministración General del Estado y<br>e la Los ritorios ()<br>contincado ()<br>solucitar modificación<br>superior ()<br>contincado ()<br>solucitar modificación<br>superior ()<br>contincado ()<br>superior ()<br>contincado ()<br>contincado ()<br>contincado ()<br>contincado ()<br>contincado ()<br>contincado ()<br>continca | avés de la ba<br>a opción de "d<br>isona<br>avenil,<br>tudios<br>ar<br>E<br>a<br>n datos                                                                                                    | arra de<br>Generar<br>☆ • ★   |
| necesario par<br>desplazamient<br>certificado" a<br>Uwenil Servico Públic: X 🕜 Grantia Juvenil - Consultar<br>M No es seguro   garantiajuvenilsepe.es/consultas                                                                     | ca       nuestra       s         to       hasta el fi         la que deben         x       Resona Fisca - Sed         citudidade de majora       substantiation         sinforma que sus dat<br>proder officer alguna       Armismo, se informa que<br>sus dat<br>proder officer alguna         Asimismo, se informa que<br>desarrollar.       Se informa que sus dat<br>proder officer alguna         Asimismo, se informa que<br>desarrollar.       Se informa que sus dat<br>proder officer alguna         Asimismo, se informa que<br>desarrollar.       Se informa que sus dat<br>proderarrollar.         Discusso officer alguna       Asimismo, se informa que<br>desarrollar.         Discusso officer alguna       Se informa que sus dat<br>proderarrollar.         Discusso officer alguna       Asimismo, se informa que<br>desarrollar.         Discusso officer alguna       Se informa que sus dat<br>proderarrollar.         Discusso of officer alguna       Se informa que sus dat<br>desarrollar.         Discusso of officer alguna       Se informa que sus dat<br>encidencia, ec         Outorización de varia       Informa que sus dat<br>encidencia, ec         Volver       Volver         En este espacio podrás mes<br>sorte nels carantía suventi<br>comparisona de Carantía suventi<br>proredimento y Emplos,<br>sistema de Carantía suventi                                                                                                    | solicitud, sino<br>inal de la págin<br>nos clicar.<br>a x a 73245ce-14as-4d<br>or quadrain incorporados a l'icher od<br>de las medias a dutacións energias<br>le a hermediación, la empleabilidad, le<br>la Segurida Oxida disponibles en la A<br>egalmente establecidos para el Sistema<br>la Segurida Oxida disponibles en la A<br>egalmente establecidos para el Sistema<br>to esta o superior o les de la transmer<br>te de las medias a cituacións encogida<br>una el Servicia Público de Empleo Estata<br>establecidos para el Sistema<br>consortante astaventes encogida<br>te complemento de los requisitos estable<br>mación adicional y detallada sobre Prot<br>los questo la información sobre el tratar<br>amiento de mis datos personales para re<br>Grandua Juvenil.<br>estataciones Públicas, para la resolución<br>tatadoc-formación y stilicación a la F.S. en<br>trataciones públicas, para la resolución<br>sublección Comación<br>o las las información<br>dos las las información<br>dos las las información<br>dos las las información<br>dos las las información<br>dos las las las formación<br>dos las Estructures en el<br>las de las las las formación<br>dos las las formación<br>dos las Estructures en el<br>las de las las formación<br>dos las Estructures en el<br>las de las las formación<br>dos las Estructures en el<br>las de las las formación<br>dos las Estructures en el<br>las de las las formación<br>dos las Estructures en el<br>las de las las formación<br>dos las Estructures en el<br>las de las de las des des des las formación<br>dos las destables de las destables en el<br>dos las destables de las destables en el<br>las destables estables destables en el<br>las destables estables destables en el<br>las destables estables destables en el<br>las destables estables en el<br>las destables estables en el<br>las destables estables en el<br>las destables estables en el<br>destables estables estables estables estables estables estables estables estables estables estables estables estables estables estables estables estables estables estables estables estables estables estables estables estables estables estables estables estables estables estables estable                                                                               | accional tecos points a         que hay que da         ana en la que apa         co-azat-rero: x         +         sistema Nacional de Garantia Juvenil y pri<br>y administraciones públicas que participan<br>contratación y el emprendimento estableci<br>en su catalogo.         Jopórá Buyar a cabo el tratamiento y consu<br>dministraciones públicas que participan<br>relaministraciones públicas que participan<br>des de conformidad al contencio un partil<br>administraciones públicas que participan<br>relaministraciones públicas que participan<br>es de conformidad al contencio de las conv<br>lección de Datos en el apartado INFORMAC<br>miento a realizar sobre mis datos personale<br>ecibir campañas de comunicación de difusión         de Empleo Estatal a que compruebe la vera-<br>nedarite la consulta de los datos disponible<br>ecibir campañas de comunicación de difusión         Mapa del sitio         • Informate acorca de la Estatalegia de Em<br>y Empleo Johnes         • Informate acorca de la Garantía Juvenil         • Apar del sitio         • Informate acorca de la Garantía Juvenil         • Informate acorca de la Garantía Juvenil                                                                                                    | esplazarse a tra<br>reccerá en azul la<br>drin ser trados por el Responsable der<br>i a Sistem 3, el trados por el Responsable der<br>de la Sistem 3, el trados de la der de la der<br>de la de los datos de ladoridad, residencia, es<br>datamistraciones de biedritad e alaborar<br>d'Admistraciones de conseque poedra<br>siste de cada joven registrado, que podrá a<br>de la de los datos de ladoridad de alaborar<br>d'Admistraciones de conseque poedra<br>siste de cada joven registrado, que podrá a<br>de de la datos de ladoridad de alaborar<br>d'Admistraciones de poedra<br>siste de cada joven registrado, que podrá<br>a de la de lador de distritad e alaborar<br>socialmes y de lacores que poedra<br>socialmes y de lacores que poedra<br>socialmes y de lacores que poedra<br>socialmes y de lacores que poedra<br>socialmes y de la devisitad e dad<br>e la Ley 18/2014, de 15 de Octubre. (°)<br>certificado<br>social de la de la de de lacores que<br>poetra de la devisitad de lacores que<br>social de la de la de lacores que poetra<br>social de la de lacores que poetra<br>social de la de lacores que poetra<br>social de la de lacores que poetra<br>social de la de lacores que poetra<br>social de la de lacores que poetra<br>social de la de lacores que poetra<br>social de la de lacores que poetra<br>social de la de lacores que poetra<br>social de la de lacores que poetra<br>social de la de lacores que poetra<br>social de la de lacores que poetra<br>social de la de lacores que poetra<br>social de lacores que poetra<br>social de la de lacores que poetra<br>social de la de lacores que poetra<br>social de lacores que poetra<br>social de lacores que poetr                                                                                                    | ivés de la ba<br>opción de "d<br>isano,<br>isano,<br>iso                                                                                                    | arra de<br>Generar<br>☆ o *   |
| necesario par<br>desplazamient<br>certificado" a<br>Jueni Senico Riblic: x 🔊 Grantia Jueni - Consultar<br>Mo es seguro   garantiajuvenilsepe.es/consultas                                                                           | ca       nuestra       statu         to       hasta el fi         la que deben         x       M       Persons Faica - Sede         citicudo licitante.action         x       M       Persons Faica - Sede         citicudo licitante.action         Se informa que us da tribulidades de mejora du sub atoritation y afiliación a la se informa que us da tribulidades de organización y afiliación a la se informa que sub atoritation y afiliación a la se informa que sub atoritation de varial empleo en el marco de consultar la info         Puede consultar la info       Medicación de verifie         Autorización de verifie       Autorización de verifie         Materia de consultar la info       Mediciona que us da entranco de consultar la info         Volver       Necidencia, es coras Adminis         Volver       Materia de consultar la info         Consister la data de entranco de consultar la info       Autorización de verifie         Autorización de verifie       Autorización de verifie         Materia de consultar la info       Conserveria data data data data data data data da                                                                                                    | solicitud, sino<br>inal de la págin<br>nos clicar.<br>a x a 732/45cer44ae-4dt<br>a y addatin hexporados al Fichro de<br>a o guedarin hexporados al Fichro de<br>a los sujetos, nitárdes, empresas<br>te la hermediación, la empleabilidad, la<br>la seguidad Social disponibles en la A<br>legamente establecidos para el Sistem<br>te de las medidas actuaciones recogidas<br>un el Social disponibles en la A<br>legamente establecidos para el Sistem<br>te de los sujetos, entidades empresas<br>te de las medidas el los requisitos exiglio<br>mación adicional y detallada sobre Prot<br>to y acepto la información sobre el tratam<br>amiento de mis datos personales sorte<br>cación de datos<br>Diracción General del Servicio Público de<br>Viene el los requisitos exiglio<br>tudios-formación y difielón al E.S.s.,<br>traciones Públicas, para la resolución de<br>Viene el los requisitos<br>vienes de las información<br>sobre e las crietirio en el<br>subornes de las información<br>al en los subornes el<br>subornes de las información<br>sobre e las crietirios en el<br>subornes de las relations<br>al en los subornes des<br>subornes de las relations<br>el las medidas de las de las de las des<br>subornes de las relations<br>el las de las de las de las de las de las de las de<br>subornes de las relations<br>al el las de las de las de las de las de las de las de<br>subornes de las relations<br>al el las de las de las de las de las de las de<br>subornes de las relations<br>el las de las de las de las de las de las de<br>subornes de las relations<br>al el las de las de las de las de las de<br>subornes de las relations<br>al el las de las de las de las de las de las de<br>subornes de las relations<br>al el las de las de las de las de las de las de las de<br>subornes de las relations<br>al el las de las de las de las de las de las de<br>subornes de las relations<br>al el las de las de las de las de las de las de<br>de las de las de las de las de las de las de las de las de<br>de las de las de las de las de las de las de las de las de<br>de las de las de las de las de las de las de las de las de las de<br>de las de las de las de las de las de<br>de las de las de                                                                            | account (ccs)points at que hay que dana en la que aparteriata a que aparteriata a que aparteriata a que aparteriata a que aparteriata a que aparteriata a que aparteriata que aparteriata que a parteriata que aparteriata que aparteriata que aparteriata que aparteriata que aparteriata que aparteriata que aparteriata que aparteriata que aparteriata que aparteriata que aparteriata que esta que aparteriata que esta que aparteriata que esta que aparteriata que esta que aparteriata que esta que a que que a que que a que que a que que a que que a que que a que que que a que que que que a que que que que a que que que que que a que que que que que que que que que que                                                                                                    | esplazarse a tra<br>reccerá en azul la<br>drin er triado pri el Regenesida de<br>tas para el Sistema Nacional de Garantia J<br>tas de los datos de identidat, resiencia, es<br>Administraciones Públicas, para dar cumpi<br>administraciones Públicas, para dar cumpi<br>administraciones Públicas, para dar cumpi<br>administraciones Públicas, para dar cumpi<br>administraciones Públicas, para dar cumpi<br>administraciones Públicas, para dar cumpi<br>administraciones Públicas, para dar cumpi<br>administraciones Públicas, para dar cumpi<br>el sistema, con la finalidad de elabora de<br>rel Sistema, con la finalidad de elabora de<br>la de los datos de identidat, edad.<br>en la Administración General del Estado y<br>solucitar modificación<br>solucitar modificación<br>so                                                                                                    | avés de la ba<br>opción de "d<br>ione<br>a opción de "d<br>ione<br>a opción de "d<br>n<br>a opción de "d<br>a opción de "d<br>a opción de "d                                                                                                    | arra de<br>Generar<br>☆ 0 *   |
| necesario par<br>desplazamient<br>certificado" a<br>Jurenil Servico Públic: x 🕜 Grantia Jurenil - Consultar<br>Mo es seguro garantiajuvenil sepe.es/consultas                                                                       | ca       nuestra       state         to       hasta       el fil         la que deben       la       la         la que deben       la       la         la que deben       la       la         la       la       la       la         la       la       la       la         la       la       la       la         la       la       la       la         so informa que sus dat profesa de consultar la informa que sus dat consultar la informa que sus dat consultar la inform                                                                                                    | solicitud, sino<br>inal de la págin<br>nos clicar.<br>• * * • 73245c=44a=4d<br>• • • • • • • • • • • • • • • • • • •                                                                                                     | accional tecosyponisad         que hay que da         ana en la que apa         co-azat-retro: x         4         Sistema Nacional de Garantia Juvenil y pr<br>y administraciones públicas que participan<br>contratación y el emprendimento estableci<br>en su catalogo.         Jopórá Buyar a cabo el tratamiento y consu<br>dministraciones públicas que participan<br>retros públicas que participan<br>des de conformidad al contendo de las convol<br>tección de Datos en el apartado INFORMAC<br>miento a realizar sobre mis datos personals<br>ecibir campañas de comunicación de difusión         accerr<br>clico       funerar de la consulta de los datos disponible<br>actas Solicitud;         Mapa del sitio       enternoles da la textalegia de En-<br>y Empleo Lestate a la la cale a la Estategia de En-<br>y Empleo Lestate a la la el saturato la Verenal<br>ecisión consulta de los da la el stategia de En-<br>plemente de consulta de la la cantendo de la consulta<br>de las Solicitud;         Mapa del sitio                                                                                                    | esplazarse a tra<br>reccerá en azul la<br>dein estratados por el Responsable dei<br>se para el sistema Nacional de Garanta J<br>ta de los datos de identidad, residencia, es<br>datimistaciones de bidentidad, estadorator de<br>del de los datos de identidad, estadorator de<br>del datos de identidad, estadorator de<br>el al de los datos de identidad, estadorator<br>el Sistema, con la finalidad de elaborat<br>del de los datos de identidad, estadorator<br>el al del de los datos de identidad, estadorator<br>el al del de los datos de identidad, estadorator<br>el al del de los datos de identidad, estadorator<br>el al del de los datos de identidad, estadorator<br>el al del de los datos de identidad, estadorator<br>el al del de los datos de identidad, estadorator<br>el al de los datos de identidad, estadorator<br>el al de los datos de identidad, estadorator<br>el al de los datos de identidad, estadorator<br>el al de los datos de identidad, estadorator<br>el al de los datos de identidad, estador<br>el al de los datos de identidad, estadorator<br>social de los datos de identidad, estadorator<br>el al de los datos de identidad, estadorator<br>social de los datos de identidad, estadorator<br>el al de los datos de identidad, estadorator<br>social de los datos de identidad, estadorator<br>social de los datos de identidad, estadorator<br>social de los datos de identidad, estadorator<br>social de los datos de identidad, estadorator<br>social de los datos de identidad, estadorator<br>social de los datos de identidad, estadorator<br>social de los datos de identidad, estadorator<br>social de los datos de identidad, estadorator<br>social de los datos de identidad, estadorator<br>social de los datos de identidad, estadorator<br>social de los datos de identidad, estadorator<br>social de los datos de los deletadorator<br>social de los datos de los de los d                                                                                                    | ivés de la ba<br>opción de "d<br>isano,<br>isano,<br>iso                                                                                                    | arra de<br>Generar<br>☆ o *   |

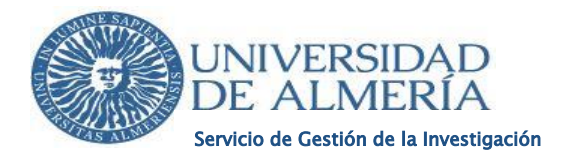

5) Por último, habrá que señalar una fecha concreta para que se genere el certificado que necesitamos y presionamos ACEPTAR. Para esta convocatoria el certificado tiene que ser emitido en fecha igual o posterior al 24/12/2020. NO SE ADMITIRÁN CERTIFICADOS EMITIDOS CON FECHA ANTERIOR.

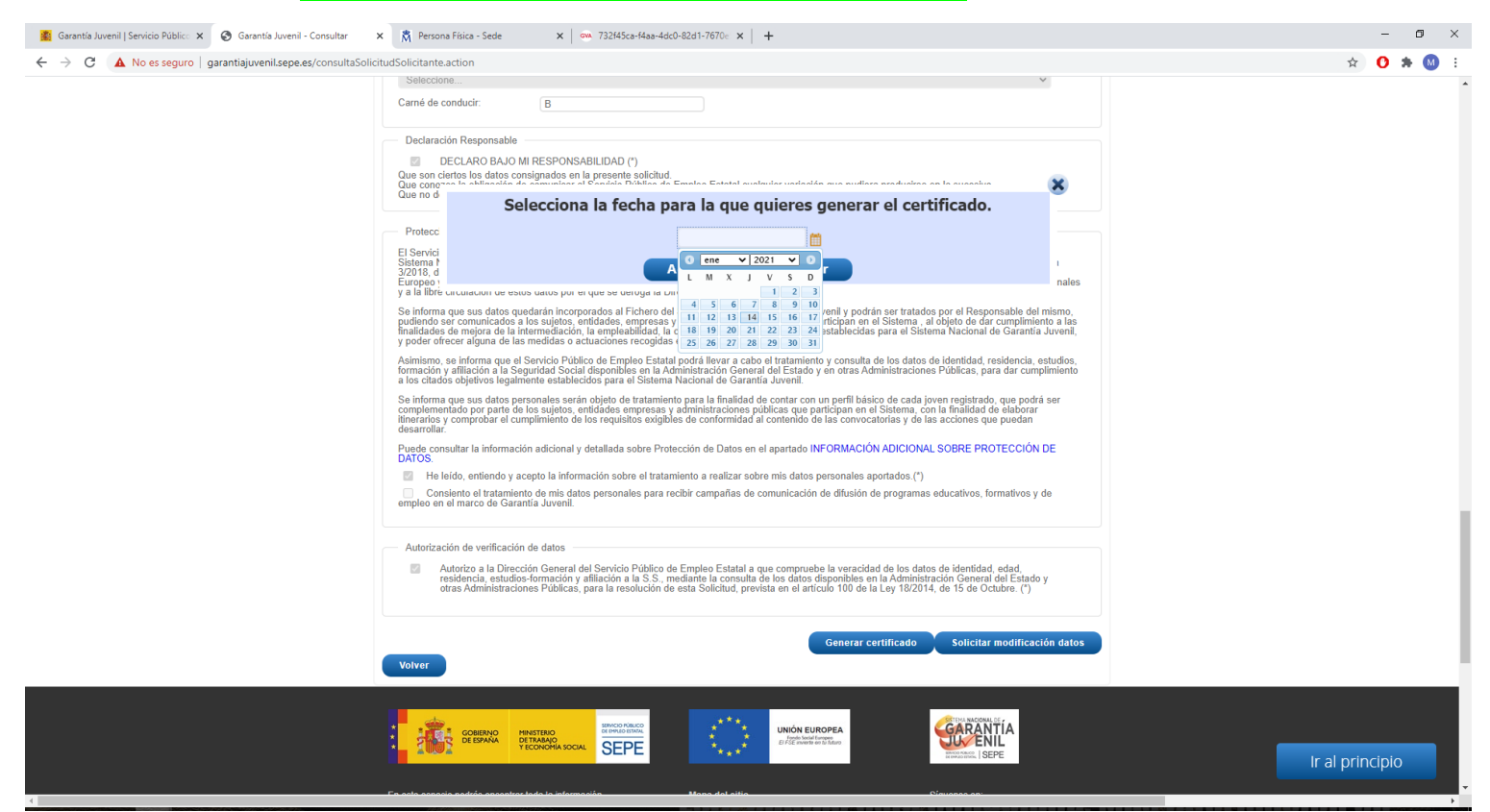

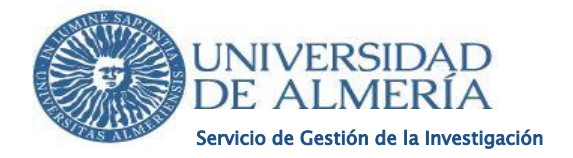

6) El certificado ya se encuentra emitido y para descargarlo hay que pinchar en "Notificaciones" coloreado de azul.

| Intia Juvenil   Servicio Públic: × S Garantía Juvenil - Consultar                                                                                                    | SolicitudSolicitante action                                                                                                    |                                                                                                    |                                                                                                    |                                                                                                    |                                              | 🕁 👩 🌸                                                                                                    |
|----------------------------------------------------------------------------------------------------|----------------------------------------------------------------------------------------------------|----------------------------------------------------------------------------------------------------|----------------------------------------------------------------------------------------------------|----------------------------------------------------------------------------------------------------|----------------------------------------------|----------------------------------------------------------------------------------------------------|
| G a no es seguro   garantajuveninsepeles/consulta                                                                                                    | Solicitadolicitante.action                                                                                                    |                                                                                                    | Ble                                                                                                    | nvenido Benvingut Ongi etorri Benvido                                                                                                    |                                              | A <b>V</b> A                                                                                                    |
|                                                                                                    |                                                                                                    |                                                                                                    |                                                                                                    | SETEMA NACIONAL DE .                                                                                                    |                                              |                                                                                                    |
|                                                                                                    | GOBIERNO<br>DE ESPAÑA                                                                                                    | MINISTERIO<br>DE TRABAJO<br>Y ECONOMIA SOCIAL                                                                                                    |                                                                                                    | GARANTIA                                                                                                    |                                              |                                                                                                    |
|                                                                                                    | AUGA                                                                                                    | SEFE                                                                                                    |                                                                                                    | DEPRES SMAL SEPE                                                                                                    |                                              |                                                                                                    |
|                                                                                                    | C Es                                                                                                    | trategia de Emprendimiento                                                                                                    | Sistema de Garantía Juvenil                                                                                                    | Sistema de Garantía Juvenil                                                                                                    |                                              |                                                                                                    |
|                                                                                                    |                                                                                                    | y Empleo Joven                                                                                                    | Acceso jovenes                                                                                                    | Acceso empresas                                                                                                    |                                              |                                                                                                    |
| nvenido (Usuario)                                                                                                    |                                                                                                    |                                                                                                    |                                                                                                    |                                                                                                    | i Consulta tu Perfil 🚫 So                    | olicitar baja 🏾 🚺 Avisos (0) 🗼 Sa                                                                                                    |
| ta de perfil                                                                                                    |                                                                                                    |                                                                                                    | That has not and                                                                                                    |                                                                                                    |                                              |                                                                                                    |
| nto del SNGJ 25 de enero de 15h a 18h                                                                                                    |                                                                                                    |                                                                                                    | aboute vertube                                                                                                    |                                                                                                    |                                              |                                                                                                    |
|                                                                                                    |                                                                                                    |                                                                                                    |                                                                                                    |                                                                                                    |                                              |                                                                                                    |
|                                                                                                    | Se ha comprobado correctar                                                                                                    | nente que está registrado en la garantía                                                                                                    | juvenil <u>con lo</u> s datos disponibles en el registr                                                                                                    | o a fecha de hoy.                                                                                                    |                                              |                                                                                                    |
|                                                                                                    | El certificado de su situación                                                                                                    | se ha generado y está disponible en sus                                                                                                    | Notificaciones                                                                                                    | Hacer clic                                                                                                    |                                              |                                                                                                    |
|                                                                                                    | Se ha generado correctamer                                                                                                    | nte el certificado                                                                                                    |                                                                                                    |                                                                                                    |                                              |                                                                                                    |
|                                                                                                    | Datos de inscripci                                                                                                    | on Actuaciones                                                                                                    | Consultar Declaración Res                                                                                                    | ponsable                                                                                                    |                                              |                                                                                                    |
|                                                                                                    | Datos identificativos                                                                                                    |                                                                                                    |                                                                                                    | Generar Declaracion Responsable                                                                                                    |                                              |                                                                                                    |
|                                                                                                    | Documento identificativo (*):                                                                                                    | NIF                                                                                                    | 2000401                                                                                                    |                                                                                                    |                                              |                                                                                                    |
|                                                                                                    | Nombre (*):                                                                                                    | Apellido1 (*):                                                                                                    | Apellido2 (*):                                                                                                    |                                                                                                    |                                              |                                                                                                    |
|                                                                                                    | Otros datos personales<br>Sexo (*):                                                                                                    |                                                                                                    |                                                                                                    |                                                                                                    |                                              |                                                                                                    |
|                                                                                                    | Nacionalidad:                                                                                                    |                                                                                                    |                                                                                                    |                                                                                                    |                                              |                                                                                                    |
|                                                                                                    | Móvil (*):                                                                                                    |                                                                                                    | Teléfono :                                                                                                    | 952163554                                                                                                    |                                              |                                                                                                    |
|                                                                                                    | Correo electrónico (*):                                                                                                    |                                                                                                    |                                                                                                    |                                                                                                    |                                              |                                                                                                    |
|                                                                                                    |                                                                                                    |                                                                                                    |                                                                                                    |                                                                                                    |                                              |                                                                                                    |
|                                                                                                    | DIRECCIÓN                                                                                                    |                                                                                                    |                                                                                                    |                                                                                                    |                                              |                                                                                                    |
| <ul> <li>Garantia Juvenii   Servicio Públic: x</li> <li>Garantia Juvenii - B</li> <li>↔ → C</li> <li>▲ No es seguro   garantiajuvenii.sepe.es/</li> </ul>                                                                                                    | DIRECCIÓN<br>Tipo de vía :<br>CALLE<br>Microko de la vía (7)<br>Jandeja de no: X 🕅 Persona Física - S<br>/bandejaNotificaciones.action                                                                                                    | ede X Gm 732145ca-14aa-4                                                                                                    | dc0+82d1-7670≈ ×   +                                                                                                    |                                                                                                    |                                              | -<br>☆) 0                                                                                                    |
| <ul> <li>Garantia Juvenil   Servicio Public: ×</li> <li>Garantia Juvenil - B</li> <li>→ C</li> <li>▲ No es seguro   garantiajuvenil.sepe.es/</li> </ul>                                                                                                    | DIRECCIÓN<br>Tipo de vía :<br>CALE<br>Mentes de la vía (*)<br>Sandeja de no: X 🕅 Persona Física - S<br>//bandejaNotificaciones.action                                                                                                    | ede x on 732145ca-14aa-14                                                                                                    | ad0-82d1-7670e ×   +                                                                                                    | Bienvenido Benvingut Ongi etorri E                                                                                                    | nervido<br>TÍA                               | -<br>☆ 0                                                                                                    |
| <ul> <li>E Garantia Juvenii   Servicio Püblic: x <ul> <li>Garantia Juvenii - B</li> <li>← → C</li> <li>▲ No es seguro   garantiajuvenii.sepe.es/</li> </ul> </li></ul>                                                                                                    | DIRECCIÓN<br>Tipo de vía :<br>CALLE<br>Mandeja de to vía rot<br>Sandeja de no: X Restona Física - S<br>//bandejaNotificaciones.action                                                                                                    | ede x on 732/45ca-14aa-4<br>BERNO PRINTERIO<br>DETRAAD<br>TECONOPEN KOCK                                                                                                    | 460-8241-7670∈ ×   +<br>###<br>₽<br>₽                                                                                                    | Bienvenido Benvingut Ongi etorri E                                                                                                    | tervido<br>TÍA                               | ÷ 0                                                                                                    |
| Carantia Juvenil   Servicio Públic: x                                                                                                    | DIRECCIÓN<br>Tipo de vía :<br>CALE<br>Noncho de la vía 75:<br>Sandeja de no: X Resona Física - S<br>/bandejaNotificaciones.action                                                                                                    | ede x on 73245ca-4aa-4<br>BEEAQO<br>PROTIERO<br>PROTIERO<br>PROTIE<br>PROTIE                                                                                                    | ac0-82d1-7670= × +                                                                                                    | Bienvenido Berwingut Ongi etorri E<br>Generative<br>III Sistema de Garantía Juveni<br>Acceso empresas                                                                                                    | ienvido<br>TÍA<br>Ľ                          | ÷ 0                                                                                                    |
| <ul> <li>Garantia Juvenil   Servicio Public: x</li></ul>                                                                                                    | DIRECCIÓN<br>Tipo de vía :<br>CALE<br>Monitor de la vía ro:<br>Jandeja de no: X M Persona Física - S<br>/bandeja/Notificaciones.action                                                                                                    | ede x en 73245ca-f4aa-4<br>EEENO<br>PETRAMO<br>PECRAMO<br>PECRAMO<br>PECRAMO<br>PECRAMO<br>PECRAMO<br>PECRAMO<br>PECRAMO<br>PECRAMO<br>PECRAMO<br>PECRAMO<br>PECRAMO                                                                                                    | eco-ezal-7670= x +<br>eco-ezal-7670= x +<br>to Sistema de Garantía Juver<br>Acceso jóvenes                                                                                                    | Bienvenido Benvingut Ongi etorri E<br>Executive (SEI<br>all Sistema de Garantía Juvenil<br>Acceso empresas                                                                                                    | nenvido<br>TÍA<br>DE                         | * 0                                                                                                    |
| Garantia Juvenil   Servicio Públic: x                                                                                                    | DIRECCIÓN<br>Tipo de vía :<br>CALLE<br>Monitor de la vía ro:<br>Joandeja de no: X M Persona Fisica - S<br>/bandejaNotificaciones.action                                                                                                    | ede x Ge 73245ca-f4aa-4<br>HERNO<br>PESTRANO<br>PECONOMIN SOCIAL<br>EStrategia de Emprendimien<br>y Empleo Joven                                                                                                    | to Sistema de Garantía Juver<br>Acceso jóvenes                                                                                                    | Bienvenido Benvingut Ongi etorri E<br>Every Statistica de Carantía Juvenil<br>Acceso empresas                                                                                                    | envido                                       | Solicitar baja                                                                                                    |
| Garantia Juvenil   Servicio Públic: X                                                                                                    | DIRECCIÓN<br>Tipo de vía :<br>CALE<br>Vestes de la vía (*)<br>Anadeja de no: X M Persona Física - S<br>//bandejaNotificaciones.action<br>(*)<br>Company<br>(*)<br>(*)<br>(*)<br>(*)<br>(*)<br>(*)<br>(*)<br>(*)                                                                                                    | ede x on 732445ca-44aa-44<br>BEENO HINGSTERO<br>DETRAAQ<br>TECHOOPEN ROCK. SEC<br>Estrategia de Emprendimien<br>y Empleo Joven                                                                                                    | do-8241-7670: X +<br>aco-8241-7670: X +<br>to Sistema de Garantía Juver<br>Acceso jóvenes                                                                                                    | Bienvenido Benvingut Ongi etorri E<br>EFERENCESS<br>III<br>Sistema de Garantía Juvenil<br>Acceso empresas                                                                                                    | renvido<br>TLA<br>PE<br>Consulta la Petiti ( | Avisos (0)                                                                                                    |
| Carantia Juvenii   Servicio Públici x                                                                                                    | DIRECCIÓN<br>Tipo de vía :<br>CALLE<br>Mandeja de no: X Resona Física - S<br>Abandeja Notificaciones.action<br>Cipandeja Notificaciones.action<br>Cipandeja Notificaciones.action<br>Cipandeja Notificaciones.action<br>Cipandeja Notificaciones.action<br>Cipandeja Notificaciones.action                                                                                                    | ede x on 73245ca-44aa-44<br>BEENO PRINCIPERO<br>DETRAANO<br>PECONOMIA SOCIAL<br>EStrategia de Emprendimien<br>y Empleo Joven                                                                                                    | ado-82d1-7670= x +<br>meno<br>PE<br>to Sistema de Garantía Juver<br>Acceso jóvenes                                                                                                    | Bienvenido Benvingut Ongi etorri E<br>E<br>Bienvenido Benvingut Ongi etorri E<br>E<br>Bienvenido Benvingut Ongi etorri E<br>E<br>Bienvenido Benvingut Ongi etorri E<br>E<br>Bienvenido Benvingut Ongi etorri E<br>E<br>Bienvenido Benvingut Ongi etorri E<br>E<br>Bienvenido Benvingut Ongi etorri E<br>E<br>Bienvenido Benvingut Ongi etorri E<br>E<br>Bienvenido Benvingut Ongi etorri E<br>E<br>Bienvenido Benvingut Ongi etorri E<br>E<br>Bienvenido Benvingut Ongi etorri E<br>E<br>Bienvenido Benvingut Ongi etorri E<br>Bienvenido Benvingut Ongi etorri E<br>Bienvenido Benvenido Benvenido Benvingut O<br>Bienvenido Benvenido Benve                                                                                                    | Henvido<br>TLA<br>PE<br>Consulta tu Petti (  | Avisors (1)                                                                                                    |
| Caranta Juveni   Servicio Rúblic: x                                                                                                    | DIRECCIÓN<br>Tipo de vía :<br>CALLE<br>Norskie de te vía rot<br>Andeja Ventificaciones.action<br>Construction<br>Usuario)<br>Bandeja d                                                                                                    | ede x on 73245ca-44aa-4<br>BERNO PROSTERO<br>PECONOMINA SOCIAL<br>EStrategia de Emprendimien<br>y Empleo Joven<br>e notificaciones                                                                                                    | ado-62d1-7670= x +<br>accesso<br>to Sistema de Garantía Juver<br>Accesso jóvenes<br>Thile yena                                                                                                    | Bienvenido Berwingut Ongi etorri E<br>Filippine Servingut Ongi etorri E<br>Sistema de Garantía Juvenil<br>Acceso empresas                                                                                                    | tervido<br>TÍA<br>PE<br>Consults to Petti    | Soliticiar baja 🕕 Avrsce (i)                                                                                                    |
| Image: Construit Juvenil   Servicio Públic:       x       Image: Construit Juvenil - Biological Service         Image: Construit Juvenil - Biological Service       Image: Construit Juvenil - Biological Service       Image: Construit Juvenil - Biological Service         Image: Construit Juvenil - Biological Service       Image: Construit Juvenil - Biological Service       Image: Construit Juvenil - Biological Service         Image: Construit Juvenil - Biological Service       Image: Construit Juvenil - Biological Service       Image: Construit Juvenil - Biological Service         Image: Construit Juvenil - Biological Service       Image: Construit Juvenil - Biological Service       Image: Construit Juvenil - Biological Service         Image: Construit Juvenil - Construit Juvenil - Biological Service       Image: Construit Juvenil - Biological Service       Image: Construit Juvenil - Biological Service         Image: Construit Juvenil - Construit Juvenil - Biological Service       Image: Construit Juvenil - Biological Service       Image: Construit Juvenil - Biological Service         Image: Construit Juvenil - Construit Juvenil - Biological Service       Image: Construit Juvenil - Biological Service       Image: Construit Juvenil - Biological Service         Image: Construit Juvenil - Construit Juvenil - Construit Juvenil - Biological Service       Image: Construit Juvenil - Biological Service       Image: Construit Juvenil - Biological Service         Image: Construit Juvenil - Construit Juvenil - Construit Juvenil - Construit Juvenil - Construit Juvenil - Construit Juvenil - Construit Juven                                                                                                    | DIRECCIÓN<br>Tipo de vía :<br>CALLE<br>Norsko de te vía ro:<br>Sandeja de no: X Restona Física - S<br>/bandejaNotificaciones.action<br>Construction<br>Usuario)<br>Bandeja de notifica<br>Bandeja de notifica                                                                                                    | ede x on 73245ca-44aa-4                                                                                                    | ac0-82d1-7670= x +<br>acco<br>DE<br>to Sistema de Garantía Juver<br>Acceso jóvenes<br>Table vene                                                                                                    | Bierwenido Berwingut Ongi etorri E<br>E<br>Mil Sistema de Garantía Juvenil<br>Acceso empresas                                                                                                    | tenvido                                      | -<br>* 0<br>Solicitar baja ① Avecos (0)                                                                                                    |
| Image: Service Public:       ×       Image: Service Public:       ×       Image: Service Public:       No       Service Public:       No       Service Public:       No       Service Public:       Service Public:       Service Public:       Service Public:       Service Public:       Service Public:       Service Public:                                                                                                    | DIRECCIÓN<br>Tipo de vía :<br>CALLE<br>Nuesto de te vía 00<br>Standeja de no: X Restona Fisica - S<br>/bandejaNotificaciones.action<br>Construction<br>Usuario)<br>Bandeja de notifica<br>Bandeja de notifica                                                                                                    | ede x en 73245ca-44aa-4<br>MARANO<br>PETRANO<br>PETRAN | aco-82a1-7670: x +                                                                                                    | Bierwenido Berwingut Ongletom E         Experimenta Supervision         M         Sistema de Garantía Juvenía         Acceso empresas                                                                                                    | Pervido<br>TÍA<br>DE<br>Consulta la Perti    | -<br>ightarrow  ightarrow  ightar |
| Image: Service Public:       ×       Image: Service Public:       ×       Image: Service Public:       No       Service Public:       No       Service Public:       No       Service Public:       No       Service Public:       Service Public:       Service Public:       Service Public:       ServicePublic:       Service                                                                                                    | DIRECCIÓN<br>Tipo de vía :<br>CALLE<br>Monitor de la vía 70:<br>Standeja de no: X M Persona Fisica - S<br>/bandejaNotificaciones.action<br>(bandejaNotificaciones.action<br>(bandejaNotificaciones.action<br>(bandejaNotificaciones.action<br>(bandejaNotificaciones.action<br>(bandejaNotificaciones.action<br>(bandejaNotificaciones.action<br>(bandejaNotificaciones.action                                                                                                    | ede x en 73245ca-f4aa-4<br>EEENO<br>MANUTERO<br>DETERANO<br>TECHNOHA JOCAL<br>SEG<br>Estrategia de Emprendimien<br>y Empleo Joven<br>e notificaciones<br>cones                                                                                                    | Acton 22d1-7670: X +<br>to Sistema de Garantía Juver<br>Acceso jóvenes<br>Tabla verue<br>trabla verue<br>trabla registro Garantía Juveril                                                                                                    | Bienvenido Benvingut Ongi etorri E<br>Exercitiva Sistema de Garantia Juveni<br>Acceso empresas<br>Martino Sistema de Garantia Juveni<br>Acceso empresas                                                                                                    | ienvido                                      | <ul> <li>         x         <ul> <li></li></ul></li></ul>                                                                                                    |
| Image: Servicio Public:       X       Image: Seguro   garantiajuvenil.sepe.es;         Image: Seguro   garantiajuvenil.sepe.es;       Image: Seguro   garantiajuvenil.sepe.es;         Image: Seguro   garantiajuvenil.sepe.es;       Image: Seguro   garantiajuvenil.sepe.es;         Image: Seguro   garantiajuvenil.sepe.es;       Image: Seguro   garantiajuvenil.sepe.es;         Image: Seguro   garantiajuvenil.sepe.es;       Image: Seguro   garantiajuvenil.sepe.es;         Image: Seguro   garantiajuvenil.sepe.es;       Image: Seguro   garantiajuvenil.sepe.es;         Image: Seguro   garantiajuvenil.sepe.es;       Image: Seguro   garantiajuvenil.sepe.es;         Image: Seguro   garantiajuvenil.sepe.es;       Image: Seguro   garantiajuvenil.sepe.es;         Image: Seguro   garantiajuvenil.sepe.es;       Image: Seguro   garantiajuvenil.sepe.es;         Image: Seguro   garantiajuvenil.sepe.es;       Image: Seguro   garantiajuvenil.sepe.es;         Image: Seguro   garantiajuvenil.sepe.es;       Image: Seguro   garantiajuvenil.sepe.es;         Image: Seguro   garantiajuvenil.sepe.es;       Image: Seguro   garantiajuvenil.sepe.es;         Image: Seguro   garantiajuvenil.sepe.es;       Image: Seguro   garantiajuvenil.sepe.es;         Image: Seguro   garantiajuvenil.sepe.es;       Image: Seguro   garantiajuvenil.sepe.es;         Image: Seguro   garantiajuvenil.sepe.es;       Image: Seguro   garantiajuvenil.sepe.es;         Imatenining: Seguro   garantiajuvenil.sepe.es; <td>DIRECCIÓN<br/>Tipo de vía :<br/>CALLE<br/>Monitor de la vía ro:<br/>Sandeja de no: ×</td> <td>ede x on 73245ca-44aa-4</td> <td>Active de recibo</td> <td>Bienvenido Benvingut Ongi etorri E<br/>Elenvenido Benvingut Ongi etorri E<br/>Sistema de Garantía Juvenil<br/>Acceso empresas<br/>Deseger Vinalar Ele<br/>Elenvenido Benvingut Ongi etorri Elenvenido<br/>Elenvenido Benvingut Ongi etorri Elenvenido<br/>Elenvenido Benvenido Benvi Elenvenido<br/>Elenvenido Benvi Elenve</td> <td>Pervido</td> <td>Image: Constant logical arrows       Image: Constant logical arrows       Image: Constant logical</td> | DIRECCIÓN<br>Tipo de vía :<br>CALLE<br>Monitor de la vía ro:<br>Sandeja de no: ×                                                                                                    | ede x on 73245ca-44aa-4                                                                                                    | Active de recibo                                                                                                    | Bienvenido Benvingut Ongi etorri E<br>Elenvenido Benvingut Ongi etorri E<br>Sistema de Garantía Juvenil<br>Acceso empresas<br>Deseger Vinalar Ele<br>Elenvenido Benvingut Ongi etorri Elenvenido<br>Elenvenido Benvingut Ongi etorri Elenvenido<br>Elenvenido Benvenido Benvi Elenvenido<br>Elenvenido Benvi Elenve                                                                                                    | Pervido                                      | Image: Constant logical arrows       Image: Constant logical arrows       Image: Constant logical                                                                                                    |
| Image: Servicio Public:       x       Image: Servicio Public:       x       Image: ServicioPublic:       x       Image: ServicioPublic:       x       Image: ServicioPublic:       x       I                                                                                                    | DIRECCIÓN<br>Tipo de vía :<br>(CALE<br>Monitor de la vía rov<br>Jandeja de no: X R Person Fisica - S<br>/bandejaNotificaciones.action<br>(bandejaNotificaciones.action<br>(bandejaNotificaciones.action<br>(bandeja de no: X R Person Fisica - S<br>(bandeja de no: X R Person Fisica - S<br>(bandeja de no: X R Person                                                                                                    | ede x in 73245ca-44aa-4                                                                                                    | Access o for egitor contra Juvenil Access o for egitor contra Juvenil                                                                                                    | Bienvenido Benvingut Ongletorri E<br>Sistema de Garantía Juvenil<br>Acceso empresas<br>2000-gge / Nasiat<br>Conge / Nasiat<br>Conge / Na                   | Pervido                                      | Solucitar baya () Avison (i)                                                                                                    |
| Garantia Juvenil   Servicio Public: ×  Garantia Juvenil - B  C  A No es seguro   garantiajuvenil.sepe.es,  Blenvenido  Iantenimiento del SNGJ 25 de enero de 15h a 18h                                                                                                    | DIRECCIÓN<br>Tipo de vía :<br>CALLE<br>Monitor de la vía ro:<br>standeja de no: X R Persona Fisica - S<br>/bandejaNotificaciones.action<br>CO<br>Usuario)<br>Bandeja de notifica<br>Usuario<br>Usuario<br>10<br>10<br>10<br>10<br>10<br>10<br>10<br>10<br>10<br>10                                                                                                    | ede x in 73245ca-44aa-4                                                                                                    | Accesso jóvenes                                                                                                    | Bienvenido Benvingut Ongretorri E<br>Sistema de Garantía Juvenil<br>Acceso empresas<br>Desego / Nealas<br>E<br>Compositional<br>Compositional<br>Compositio | Pervido                                      | Souciar baja Avisors (0)                                                                                                    |
| Carantia Juveni   Servicio Rúblic: X  Carantia Juveni - B C A No es seguro   garantia juveni Lsepe es,  Slenvenido Iantenimiento del SNGJ 25 de enero de 15h a 18h                                                                                                    | DIRECCIÓN<br>Tipo de vía :<br>CALLE<br>Nonches de te vía ros<br>Asandeja Notificaciones.action<br>Usuario)<br>Bandeja de notifica<br>Bandeja de notifica                                                                                                    | ede x on 73245ca-f4aa-4                                                                                                    | Accesso de recibio<br>Accesso de recibio<br>Access                                   | Bienvenido Benvingut Ongletorri E<br>Sistema de Garantía Juvenil<br>Acceso empresas<br>Dorege / Nonlow Ede<br>Construction de Carantía Juvenil<br>Construction de Carantía Juvenil<br>Constr                                                                                                    | Pervido  Consulta la Perti                   | Solidar baja                                                                                                    |
| Image: Garanta Juvenil   Servico Püblic:       X       Image: Garanta Juvenil - B         ←       →       C       A       No es seguro   garantiajuvenilsepc.es,         Bienrverildo       Image: Garanta Juvenil - B       Image: Garanta Juvenil - B       Image: Garanta Juvenil - B         Mantenimiento del SNGJ 25 de enero de 15h a 16h       Image: Garanta Juvenil - B       Image: Garanta Juvenil - B       Image: Garanta Juvenil - B                                                                                                    | DIRECCIÓN<br>Tipo de vía :<br>CALLE<br>Norskie de la vía (*)<br>Jandeja de no: X Restons Física - S<br>(bandejaNotificaciones.action                                                                                                    | ede x on 73245ca-f4aa-4                                                                                                    | Acceso jóvenes                                                                                                    | Bienvenido Benvingut Ongletorri E<br>Sistema de Garantía Juvenil<br>Acceso empresas<br>Deseger Venilas<br>Conseger Venilas<br>Cons                                             | Pervido TLA PE Consulta tu Perti             | Coluctor baga Coluctor baga Coluctor baga Aviscos (0)                                                                                                    |
| Image: Caranta Juveni   Servico Riblic: X                                                                                                    | DIRECCIÓN<br>Tipo de vía :<br>CALLE<br>Norskie de la vía (*)<br>Jandeja de no: X Resona Física - S<br>//bandejaNotificaciones.action<br>(/bandejaNotificaciones.action<br>(/bandejaNotificaciones.action                                                                                                    | ede x on 73245ca-44aa-4<br>HEAD PROFILED<br>PROFILED<br>PECRACHA SCOLL<br>EStrategia de Emprendimien<br>y Empleo Joven<br>e notificaciones<br>cones<br>20 Resolución ins<br>20 Datos firma<br>21                                                                                                    | Acdu-8241-7670: X +                                                                                                    | Bienvenido Benvingut Ongi etorri E<br>Elenvenido Benvingut Ongi etorri E<br>Sistema de Garantía Juveni<br>Acceso empresas<br>Decesor Vuelto E<br>Elenvenido Benvingut Ongi etorri E<br>Elenvenido Benvingut Ongi etorri E<br>Ele                                                                                                    | Hervido                                      | Soliticar baja 💽 Aircos (i)                                                                                                    |
| Image: Carantia Juvenil   Servicio Ribbic:       X       Image: Carantia Juvenil - E         Image: Carantia Juvenil   Servicio Ribbic:       X       Image: Carantia Juvenil - E         Image: Carantia Juvenil   Servicio Ribbic:       X       Image: Carantia Juvenil - E         Image: Carantia Juvenil   Servicio Ribbic:       X       Image: Carantia Juvenil - E         Image: Carantia Juvenil   Servicio Ribbic:       X       Image: Carantia Juvenil - E         Image: Carantia Juvenil   Servicio Ribbic:       X       Image: Carantia Juvenil - E         Image: Carantia Juvenil   Servicio Ribbic:       X       Image: Carantia Juvenil - E         Image: Carantia Juvenil   Servicio Ribbic:       X       Image: Carantia Juvenil - E         Image: Carantia Juvenil   Servicio Ribbic:       X       Image: Carantia Juvenil - E         Image: Carantia Juvenil   Servicio Ribbic:       X       Image: Carantia Juvenil - E         Image: Carantia Juvenil   Servicio Ribbic:       X       Image: Carantia Juvenil - E         Image: Carantia Juvenil   Servicio Ribbic:       X       Image: Carantia Juvenil - E         Image: Carantia Juvenil   Servicio Ribbic:       X       Image: Carantia Juvenil - E         Image: Carantia Juvenil   Servicio Ribbic: Carantia Juvenil - E       X       Image: Carantia Juvenil - E         Image: Carantia Juvenil   Servicio Ribbic: Carantia Juvenil - E                                                                                                    | DIRECCIÓN<br>Tipo de vía :<br>CALLE<br>Norsko de la vía (*)<br>Standeja de no: X Resona Fisica - S<br>//bandejaNotificaciones.action<br>(/bandejaNotificaciones.action                                                                                                    | ede x on 73245ca-44aa-4<br>ABBANC MANTRADO<br>DETRUANO<br>DETRUANO<br>DETRUANO<br>DETRUANO<br>DETRUANO<br>DETRUANO<br>DETRUANO<br>DETRUANO<br>DETRUANO<br>DETRUANO<br>SEE<br>SEE<br>ESTRITUTION<br>DETRUANO<br>SEE<br>SEE<br>SEE<br>SEE<br>SEE<br>SEE<br>SEE<br>SEE<br>SEE<br>SE                                                                                                    | Active Carantia Juveni<br>Constraints Juveni<br>Accesso jovenes<br>Accesso jovenes<br>Accesso joven | Bienvenido Benvingut Ongi etorri E<br>Elenvenido Benvingut Ongi etorri E<br>Sistema de Garantia Juvenil<br>Acceso empresas<br>Desegue / Newlar Ede<br>Elenvenido Benvingut Ongi etorri E<br>Elenvenido Benvingut Ongi etorri E<br>Elenvenido Benvingut O<br>Elenvenido Benvingut O<br>Elenvenido                                                                                                    | tervido                                      | Solidat baja                                                                                                    |
| Image: Service Public:       X <ul> <li>Garantia Juvenil / Service Public:</li> <li>X</li> <li>Image: Service Public:             <li>X             <li>Image: Service Public:             <li>X</li> <li>Image: Service Public:</li> <li>X</li> <li>Image: Service Public:</li> <li>X</li> <li>Image: Service Public:</li> <li>X</li> <li>Image: Service Public:</li> <li>X</li> <li>Image: Service Public:</li> <li>X</li> <li>Image: Service Public:</li> <li>X</li> <li>Image: Service Public:</li> <li>X</li> <li>Image: Service Public:</li> <li>X</li> <li>Image: Service Public:</li> <li>X</li> <li>Image: Service Public:</li> <li>X</li> <li>Image: Service Public:</li> <li>Image: Service Public:</li></li></li></li></ul>                                                                                                    | DIRECCIÓN<br>Tipo de vía :<br>CALLE<br>Norsko de la vía OF<br>Norsko de la vía OF<br>Norsko de la vía OF<br>Norsko de la vía OF<br>(Calle)<br>Norsko de la vía OF<br>(Calle) | ede x en 73245ca-f4aa-4                                                                                                    | Actore  Control  Control  Con                                                                                                    | Bienvenido Benvingut Ongi etorri E<br>Europeano Servingut Ongi etorri E<br>Sistema de Garantia Juveni<br>Acceso empresas                                                                                                    | ienvido                                      | <ul> <li>Doloctar baja</li> <li>Avisco (0)</li> </ul>                                                                                                    |